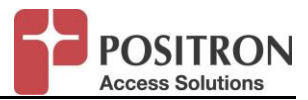

# AK624RU

# CLI COMMAND CROSS-REFERENCE SOFTWARE RELEASE 4.4.X DOCUMENT VERSION R00

February 2016

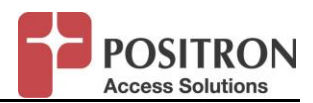

## **Revision History**

| Date             | Version | Description            | Author     |
|------------------|---------|------------------------|------------|
| March 17, 2015   | 0.3     | Initial version        | S Shah     |
| February 2, 2016 | R00     | Official release 4.4.x | JF Mailhot |

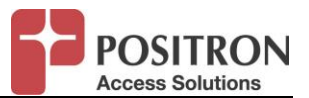

## TABLE OF CONTENTS

| 1 | INTRO              | DUCTION                                                             | 1        |
|---|--------------------|---------------------------------------------------------------------|----------|
| 1 | I.1 PUR            | POSE                                                                | 1        |
| 2 | OVERV              | /IEW                                                                | 2        |
| 3 | СОММ               | ANDS                                                                | 3        |
| 3 | 3.1 Use            | R ACCESS MANAGEMENT                                                 | 3        |
|   | 3.1.1              | Show Command Line Session                                           | 3        |
|   | 3.1.2              | Generate SSH Server Key                                             | 3        |
|   | 3.1.3              | Define user Database Location: LOCAL, RADIUS, TACACS+               | 4        |
|   | 3.1.4              | User Access with local database                                     | 5        |
|   | 3.1.4.1            | Create local user                                                   | 5        |
|   | 3.1.4.2            | Delete Local User                                                   | 5        |
|   | 3.1.5              | User Access with Radius                                             | 6        |
|   | 3.1.5.1            | Show Radius Server Connection Entries                               | 6        |
|   | 3.1.5.2            | Create a Connection to a RADIUS Authentication Server               | 7<br>8   |
|   | 3.1.5.4            | Create a Connection to a RADIUS Accounting Server                   | 9        |
|   | 3.1.5.5            | Remove a Connection to a RADIUS Accounting Server                   | 10       |
|   | 3.1.5.0            | Configure Parameters a Connection to a RADIUS Authentication Server | 11       |
|   | 3.1.6              | User Access with TACACS+                                            | 13       |
|   | 3.1.6.1            | Show TACACS+ server connection entries                              | 13       |
|   | 3.1.6.2            | Create a Connection to a TACACS+ Server                             | 13       |
|   | 3.1.6.4            | Configure Parameters for a Connection to a TACACS+ Server           | 14       |
| 3 | 8.2 Sys            | TEM COMMANDS                                                        | 15       |
|   | 3.2.1              | System Information                                                  | 15       |
|   | 3.2.1.1            | Show Inventory                                                      | 15       |
|   | 322                | Show System Date/Time and Time zone                                 | 15       |
|   | 323                | Configure System Date/Time and Time zone                            | 16       |
|   | 3.2.3.1            | Date and Time Configuration.                                        | 16       |
|   | 3.2.3.2            | Time Zone Configuration                                             | 16       |
|   | 3.2.4              | System Software Management                                          | 17       |
|   | 3.2.4.1            | Revert System to Factory Default                                    | 17       |
|   | 3.2.4.3            | Revert System Software to Alternate Bank                            | 17       |
|   | 3.2.4.4            | Reboot Svstem                                                       | 17<br>18 |
|   | 3.2.5              | Equipment Provisioning                                              | 18       |
|   | 3.2.5.1            | Show Equipment Configuration                                        | 18       |
|   | 3.2.5.2            | Configure Equipment                                                 | 19       |
|   | 3.2.6<br>3261      | Inband Management Provisioning                                      | 20       |
|   | 3.2.6.2            | Create Inband Management.                                           | 20       |
|   | 3.2.6.3            | Configure Inband Management IP Address                              | 20       |
|   | 3.2.6.5<br>3.2.6.5 | Bind Interfaces to Inband Management.                               | 21<br>21 |

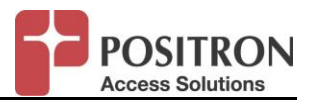

|     | 3.2.6.6<br>3.2.6.7 | UnBind Interfaces from Inband Management<br>Configure Inband Management VLAN ID (VID) | .21<br>.22 |
|-----|--------------------|---------------------------------------------------------------------------------------|------------|
|     | 3.2.6.8            | Configure Inband Management Default Gateway                                           | .22        |
| 3.3 | SNN                | <b>NP MANAGEMENT</b>                                                                  | 23         |
| 3   | .3.1               | Show SNMP Configuration                                                               | 23         |
|     | 3.3.1.1            | Configure SNMP Basic Information                                                      | .24        |
|     | 3.3.1.2            | Create SNMP V3 user                                                                   | .24        |
|     | 3.3.1.3            | Modily SNMP V3 user                                                                   | .25        |
|     | 3.3.1.5            | Create SNMP trap host                                                                 | .20        |
|     | 3.3.1.6            | Modify SNMP trap host                                                                 | .26        |
|     | 3.3.1.7            | Delete SNMP trap host                                                                 | .26        |
| 3.4 | Етн                | ERNET PROVISIONING                                                                    | 27         |
| 3   | .4.1               | Show Ethernet Ports Configuration                                                     | 27         |
| 3   | .4.2               | Configure Ethernet Interface                                                          | 28         |
| 3   | .4.3               | Creating, Configuring and Deleting VLANs                                              | 29         |
|     | 3.4.3.1            | Creating VLAN                                                                         | .29        |
|     | 3.4.3.2            | Configuring different VLAN parameters                                                 | .29        |
|     | 3.4.3.3            | Delete VLAN parameters                                                                | .29        |
| ~   | 3.4.3.4            |                                                                                       | .30        |
| 3   | .4.4               | Etnernet Services Provisioning                                                        | 30         |
|     | 3.4.4.1            | Snow service type conliguration                                                       | .30        |
|     | 3.4.4.3            | Show Differential Services QOS configuration                                          | .33        |
|     | 3.4.4.4            | Show QOS queue scheduling configuration                                               | .34        |
|     | 3.4.4.5            | Configure Scheduling type for system                                                  | .35        |
|     | 3.4.4.6            | Configure Queue Scheduling parameters for each queue                                  | .36        |
|     | 3.4.4.7            | Provision QOS IP Differential Services Priority Map                                   | .37        |
|     | 3.4.4.8            | Provision QOS VLAN Priority Map                                                       | .39        |
| 3   | .4.5               | Bandwidth Profiles and Flow Counters                                                  | .40        |
|     | 3.4.5.1            | Create bandwidth profile                                                              | .40        |
|     | 3453               | Configure bandwidth profile                                                           | .41        |
|     | 3.4.5.4            | Delete bandwidth profile                                                              | .41        |
|     | 3.4.5.5            | Create flow counter                                                                   | .42        |
|     | 3.4.5.6            | Show flow counter                                                                     | .42        |
|     | 3.4.5.7            | Configure flow counter                                                                | .43        |
|     | 3.4.5.8            |                                                                                       | .43        |
| 3.5 |                    | (NETWORK ADDRESS TRANSLATION)                                                         | 44         |
| 3   | .5.1               | SED part agging tion: LAN or WAN                                                      | 45         |
| ~   | 5.5.1.1            |                                                                                       | .40        |
| 3   | .5.2               | LAN Options                                                                           | 47         |
|     | 3.5.2.1            |                                                                                       | .47<br>78  |
|     | 3.5.2.3            | DHCP server on LAN                                                                    | .48        |
| 3   | 53                 | WAN Ontions                                                                           | 52         |
| 0   | 3.5.3.1            | Configure WAN                                                                         | .52        |
|     | 3.5.3.2            | Configure wan IP address                                                              | .52        |
| 3   | .5.4               | Device Management from WAN Interface                                                  | 52         |
| 0   | 3.5.4.1            | Allow/block responses to ping requests                                                | .52        |
|     | 3.5.4.2            | Allow/block management access CLI/Web/XML                                             | .52        |
| 3   | .5.5               | NAT Port Forwarding                                                                   | 53         |
|     | 3.5.5.1            | Show port forwarding WAN to LAN                                                       | .53        |
|     | 3.5.5.2            | Create Port forwarding WAN to LAN                                                     | .53        |
|     | 3.5.5.3            | Modify Port forwarding WAN to LAN                                                     | .54        |
|     | 3.5.5.4            | Delete Port forwarding WAN to LAN                                                     | .54        |

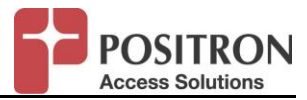

| 3.6 DIA | SNOSTICS                     | 55 |
|---------|------------------------------|----|
| 3.6.1   | Alarms                       | 55 |
| 3.6.1.1 | Active alarms                |    |
| 3.6.1.2 | Alarm history                |    |
| 3.6.1.3 | Logs                         |    |
| 3.6.1.4 | Clear Logs                   |    |
| 3.6.2   | PM Counters                  | 57 |
| 3.6.2.1 | Ethernet Statistics          | 57 |
| 3.6.2.2 | Bandwidth Profile Statistics |    |
| 3.6.2.3 | Flow Counter Statistics      | 60 |
| 3.6.2.4 | XSPAN PM                     | 61 |
| 3.6.2.5 | XSPAN Pair PM                | 64 |
| 3.6.3   | Tests                        | 69 |
| 3.6.3.1 | Ping                         | 69 |

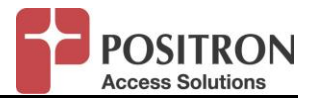

## 1 INTRODUCTION

## 1.1 PURPOSE

This document provides the syntax for all the CLI commands supported in release R4.4.1 and R4.4.2 for the AK624RU when used to interoperate with a 3<sup>rd</sup> party DSLAM. The CLI is intended to provide user full ability to provision and monitor the AK624RU Universal CPE.

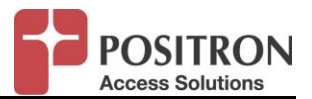

## 2 OVERVIEW

The CLI built into R4.4.1 and R4.4.2 has been designed for all the Positron Access products including the standalone AK624RU CPE. For this reason all commands also show the options for slots and CCA/CCB, however for the AK624s standalone the option string can be reduced to:

{CCA|CCB|1..16}/{CO|RT[1..4]}/{1..3|SFP} => 1/RT1/{1..2|SFP}

The AK624 standalone is always slot 1/RT1

FlexStream AK624 Command Line is accessible using the craft port or using a Secured Shell (SSH). Remote sessions can be opened using a remote secured shell program such as Putty or xterm or SSH.

**NOTE:** Telnet session (unsecure) is not available.

Craft port: 9600, 8, 1, N

Default username and password for CLI is "superuser"

**NOTE:** Positron Access strongly recommends changing this default password. Using a centralized RADIUS AAA server is also more convenient and efficient when managing multiple devices.

"?" shows the help for the command

List of all top level commands:

| clear     | Command group to clear Ethernet counters and System logs |
|-----------|----------------------------------------------------------|
| configure | Command group to configure system parameters             |
| create    | Command group to create various system entities          |
| delete    | Command group to remove various system entities          |
| diag      | Command group to start available diagnostics             |
| export    | Export log                                               |
| generate  | Generate SSH server keys                                 |
| help      | Help for the CLI                                         |
| logout    | Log out from privileged mode                             |
| ping      | Ping an IP address                                       |
| reboot    | Reboot the entire system or individual units             |
| reset     | Resets the pm                                            |
| set       | Command group to set current session parameters          |
| show      | Command group to display various system settings         |

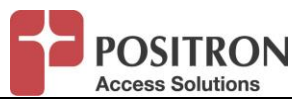

## 3 COMMANDS

#### 3.1 USER ACCESS MANAGEMENT

#### 3.1.1 Show Command Line Session

Command:

show session

#### Output:

| RT>show             | session                                |  |
|---------------------|----------------------------------------|--|
| Session information |                                        |  |
|                     |                                        |  |
| Pause               | : ENABLED                              |  |
| History             | : 16 line(s)                           |  |
| Timeout             | : 15 minutes(s)                        |  |
| Currently           | on : RT unit (Stand-alone mode AK6xxR) |  |
|                     |                                        |  |

## 3.1.2 Generate SSH Server Key

The first time the AK624RU boots from factory-default, it will generate the key automatically. Each device has a unique key. If a security breach occurs, a user can generate a new key by using this command

#### Command:

generate ssh-server hostkeys

#### Output:

RT>generate ssh-server hostkeys

Generating SSH host keys. This may take a minute...

- Generating RSA key... done

- Generating DSS key... done

- Generating sync file... done

RT>

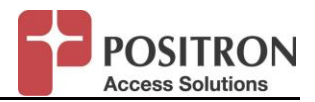

## 3.1.3 Define user Database Location: LOCAL, RADIUS, TACACS+

A user can manage the AK624 with a graphical interface using AKView/AKEMS; Or with CLI using the serial port or SSH.

For each different access type, it is possible to authenticate the user, locally, with RADIUS, or with TACACS+

By default, user access is validated to the local database. Make sure to configure a Radius or TACACS+ entry before changing this parameter.

- Serial port
- SSH
- XML (AKView, AKEMS)

#### Command:

configure cmdinterface {serial|SSH|XML} aaa {local|tacacs+|radius}

#### Output:

RT>configure cmdinterface serial aaa local

RT>configure cmdinterface ssh aaa local

RT>configure cmdinterface xml aaa local

RT>show config cmdinterface

Command Interface

-----

Intfc AAA Priority

-----

SERIAL LOCAL

SSH LOCAL

XML LOCAL

RT>

**NOTE:** Fallback can be configured. Priority is defined in the list with a comma (ex: "radius, tacacs+, local"). If "local" is required, make sure to put it at the end of the list.

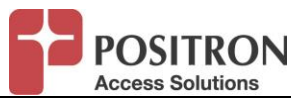

#### 3.1.4 User Access with local database

#### 3.1.4.1 Create local user

Command:

create user <username>

Output:

RT>create user user1 Password: Confirm Password:

## NOTE:

- Local users always have Read/Write access. For read only access, TACACS+ or RADIUS must be used.
- Valid characters are:

#\$%'()\*+./0123456789<=>@ABCDEFGHIJKLMNOPQRSTUVWXYZ\^\_`abcdefghijklmnopqrstuvwxyz{|}~

## 3.1.4.2 Change Password of a Local User

#### Command:

configure user <username>

#### Output:

| RT>configure user user1 |  |
|-------------------------|--|
| Password:               |  |
| Confirm Password:       |  |

## NOTE:

Valid characters are: #\$%'()\*+./0123456789<=>@ABCDEFGHIJKLMNOPQRSTUVWXYZ\^\_`abcdefghijklmnopqrstuvwxyz{|}~

#### 3.1.4.3 Delete Local User

Command:

delete user <username>

#### Output:

RT>delete user user1

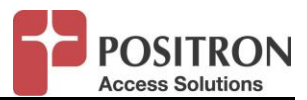

#### 3.1.5 User Access with Radius

## 3.1.5.1 Show Radius Server Connection Entries

## Command:

show config radius

| Output: |
|---------|
|         |

| show config radius                        |
|-------------------------------------------|
| RADIUS Authentication Hosts               |
| Auth Host IP Secret Port Timeout Priority |
| none                                      |
| RADIUS Accounting Hosts                   |
| Acct Host IP Secret Port Timeout Priority |
| none                                      |

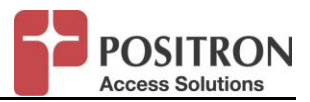

## 3.1.5.2 Create a Connection to a RADIUS Authentication Server

Up to 4 connections to different servers can be created.

## Command:

create radius authhost <ipaddr> <Plain-text secret key>

<Plain-text secret key> Secret key (use an empty set of double-quotes if no key)

| RT>create radius authhost 196.10.10.1 ""  |
|-------------------------------------------|
| RT>show config radius                     |
| RADIUS Authentication Hosts               |
| Auth Host IP Secret Port Timeout Priority |
| 196.10.10.1 1812 5 0                      |
| RADIUS Accounting Hosts                   |
| Acct Host IP Secret Port Timeout Priority |
| none                                      |
| RT>                                       |
|                                           |

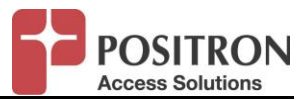

## 3.1.5.3 Remove a Connection to a RADIUS Authentication Server

## Command:

delete radius authhost <ipaddr>

| RT>delete radius authhost 196.10.10.1     |
|-------------------------------------------|
| RT>show config radius                     |
| RADIUS Authentication Hosts               |
| Auth Host IP Secret Port Timeout Priority |
| none                                      |
| RADIUS Accounting Hosts                   |
| Acct Host IP Secret Port Timeout Priority |
| none                                      |
| RT>                                       |

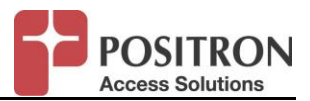

## 3.1.5.4 Create a Connection to a RADIUS Accounting Server

Up to 4 connections to different servers can be created.

## Command:

create radius accthost <ipaddr> <Plain-text secret key>

Plain-text secret key - Secret key (use an empty set of double-quotes if no key)

| RT>create radius accthost 196.10.10.1 ""  |  |
|-------------------------------------------|--|
| RT>show config radius                     |  |
| RADIUS Authentication Hosts               |  |
| Auth Host IP Secret Port Timeout Priority |  |
| none                                      |  |
| RADIUS Accounting Hosts                   |  |
|                                           |  |
| Acct Host IP Secret Port Timeout Priority |  |
|                                           |  |
| 196.10.10.1 1813 5 0                      |  |
| RT>                                       |  |

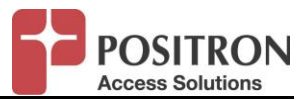

## 3.1.5.5 Remove a Connection to a RADIUS Accounting Server

## Command:

delete radius accthost <ipaddr>

| RT>delete radius accthost 196.10.10.1     |  |  |  |  |
|-------------------------------------------|--|--|--|--|
| RT>show config radius                     |  |  |  |  |
|                                           |  |  |  |  |
| RADIUS Authentication Hosts               |  |  |  |  |
|                                           |  |  |  |  |
| Auth Host IP Secret Port Timeout Priority |  |  |  |  |
|                                           |  |  |  |  |
| none                                      |  |  |  |  |
|                                           |  |  |  |  |
| RADIUS Accounting Hosts                   |  |  |  |  |
|                                           |  |  |  |  |
| Acct Host IP Secret Port Timeout Priority |  |  |  |  |
|                                           |  |  |  |  |
| none                                      |  |  |  |  |
|                                           |  |  |  |  |
|                                           |  |  |  |  |

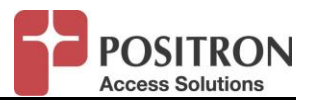

## 3.1.5.6 Configure Parameters a Connection to a RADIUS Authentication Server

## Command:

configure radius authhost <ipaddr> <options>

Options:

port {1..65535|default|legacy}- Specify UDP port number. Default=1812. Legacy=1645.
priority {0..65535} Specify new priority (0 = highest)
secret
timeout {1..30|default} default is 5 seconds

| RT>configure radius authhost 172.18.0.36 port default    |  |  |  |  |
|----------------------------------------------------------|--|--|--|--|
| RT>configure radius authhost 172.18.0.36 priority 1      |  |  |  |  |
| RT>configure radius authhost 172.18.0.36 secret testkey  |  |  |  |  |
| RT>configure radius authhost 172.18.0.36 timeout default |  |  |  |  |
| RT>show config radius                                    |  |  |  |  |
|                                                          |  |  |  |  |
| RADIUS Authentication Hosts                              |  |  |  |  |
|                                                          |  |  |  |  |
| Auth Host IP Secret Port Timeout Priority                |  |  |  |  |
|                                                          |  |  |  |  |
| 172.18.0.36 ****** 1812 5 1                              |  |  |  |  |
|                                                          |  |  |  |  |
| RADIUS Accounting Hosts                                  |  |  |  |  |
|                                                          |  |  |  |  |
| Acct Host IP Secret Port Timeout Priority                |  |  |  |  |
|                                                          |  |  |  |  |
| 172.18.0.36 1813 5 1                                     |  |  |  |  |

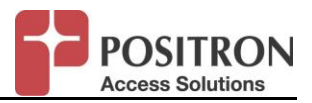

## 3.1.5.7 Configure Parameters a Connection to a RADIUS Accounting Server

## Command:

configure radius accthost <ipaddr> <options>

Options:

port {1..65535|default|legacy}- Specify UDP port number. Default=1813. Legacy=1646.
priority {0..65535} Specify new priority (0 = highest)
secret
timeout {1..30|default} default is 5 seconds

| RT>configure radius accthost 172.18.0.36 port default    |
|----------------------------------------------------------|
| RT>configure radius accthost 172.18.0.36 priority 1      |
| RT>configure radius accthost 172.18.0.36 secret testkey  |
| RT>configure radius accthost 172.18.0.36 timeout default |
| RT>show config radius                                    |
|                                                          |
| RADIUS Authentication Hosts                              |
|                                                          |
| Auth Host IP Secret Port Timeout Priority                |
|                                                          |
| 172.18.0.36 ****** 1812 5 1                              |
|                                                          |
| RADIUS Accounting Hosts                                  |
|                                                          |
| Acct Host IP Secret Port Timeout Priority                |
|                                                          |
| 172.18.0.36 1813 5 1                                     |
|                                                          |

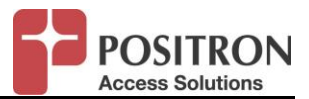

#### 3.1.6 User Access with TACACS+

3.1.6.1 Show TACACS+ server connection entries

Command:

show config tacacs+

Output:

| RT>show config tacacs+            |  |  |  |  |  |
|-----------------------------------|--|--|--|--|--|
| TACACS+ Hosts                     |  |  |  |  |  |
|                                   |  |  |  |  |  |
| Host IP Key Port Timeout Priority |  |  |  |  |  |
| 172.18.0.36 49 5 0                |  |  |  |  |  |

3.1.6.2 Create a Connection to a TACACS+ Server

Up to 4 connections to different servers can be created.

#### Command:

create tacacs+ host <ipaddr> <Plain-text secret key>

<Plain-text secret key> Secret key (use an empty set of double-quotes if no key)

#### <u>Output:</u>

RT>create tacacs+ host 196.10.20.1 "" RT>show config tacacs+ TACACS+ Hosts ------Host IP Key Port Timeout Priority ------196.10.20.1 49 5 0 RT>

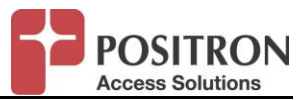

3.1.6.3 Remove a Connection to a TACACS+ Server

#### Command:

delete tacacs+ host <ipaddr>

#### Output:

RT>delete tacacs+ host 196.10.20.1 RT>

3.1.6.4 Configure Parameters for a Connection to a TACACS+ Server

## Command:

configure tacacs+ host <ipaddr> <options>

Options:

key

port {1..65535|default}- Specify UDP port number. Default=49

priority {0..65535} Specify new priority (0 = highest)

timeout {1..30|default} default is 5 seconds

## Output:

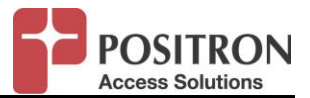

## 3.2 SYSTEM COMMANDS

## 3.2.1 System Information

## 3.2.1.1 Show Inventory

#### Command:

show inventory {CCA|CCB|1..16|ALL}[/{CO|RT[1..4]|ALL}]

Output:

| RT>show inventory all                                                                                                    |
|----------------------------------------------------------------------------------------------------|
| Slot Unit XSPAN ID Serial CLEI Code MAC Address Hardware Rev Software Rev Options Description                             |
| 1 RT1 1 1012376 VBMAC10HRA 00:0e:d8:00:1c:ba E09 r4.4.1<br>AK624RU :RT Compact Ethernet Remote Unit, 8-Pairs VDSL2/ADSL2+ |
|                                                                                                    |

## 3.2.1.2 Show System

Command:

Show system

Output:

| T>show system                   |  |
|---------------------------------|--|
| on Mar 2 15:42:54 UTC 2015      |  |
| band IP Address :               |  |
| band Net Mask :                 |  |
| OB IP Address : 192.168.101.155 |  |
| OB Net Mask : 255.255.255.0     |  |
| ateway : 192.168.101.1          |  |

*NOTE:* The output of this command will vary depending on the configuration of service type and inband management.

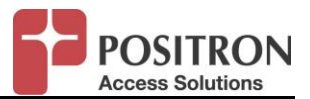

## 3.2.2 Show System Date/Time and Time zone

<u>Command:</u> Show clock

Output:

RT>show clock

Mon Mar 2 15:40:25 UTC 2015

## 3.2.3 Configure System Date/Time and Time zone

NTP or timezone is not currently supported in this release. The date/time must be set manually.

## 3.2.3.1 Date and Time Configuration

Command:

configure clock <hh:mm:ss> <mm-dd-yyyy>

## Output:

RT> configure clock 15:22:00 07-15-2015

RT>show clock

Wed Jul 15 15:22:09 UTC 2015

## 3.2.3.2 Time Zone Configuration

## By default, the system is set to UTC

Command:

Configure equipment 1/rt1 timezone <location-string> <location-string> - The timezone abreviations

## Output:

RT>show clock Mon Mar 2 15:40:25 UTC 2015

**NOTE:** <u>Timezone is not currently supported in this release.</u> The system is set to UTC by <u>default.</u>

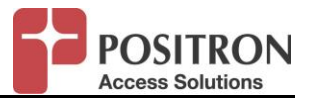

## 3.2.4 System Software Management

3.2.4.1 Show Version

Command:

Show version all

Output:

| RT  | RT>show version all |     |              |         |      |        |           |                            |  |
|-----|---------------------|-----|--------------|---------|------|--------|-----------|----------------------------|--|
| Slo | ot Unit             | XSP | AN ID Serial | Model   | CLEI | Hardwa | are Rev S | v Software Ver Standby Ver |  |
|     |                     |     |              |         |      |        |           |                            |  |
| 1   | RT1                 | 1   | 1012366      | AK624RU |      | E04    | r4.4.1    | r4.4.2                     |  |

## 3.2.4.2 Revert System to Factory Default

Command:

configure system factory-default

Output:

RT>configure system factory-default Reset to factory default, system will now reboot...

## **NOTE:** Be careful, there is no confirmation warning.

## 3.2.4.3 Revert System Software to Alternate Bank

Command:

configure system revertsw {CCA|CCB|1..16|ALL}[/{CO|RT[1..4]|ALL}

<u>Output:</u>

RT>configure system revertsw 1/rt1 Rebooting this board...

RT>

## **NOTE:** Be careful, there is no confirmation warning.

## 3.2.4.4 Software Upgrade

Command:

Not available

<u>Output:</u>

**NOTE:** Software upgrade must be done using AKVIEW or the Web craft tool.

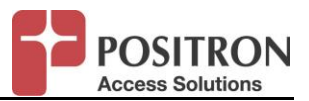

3.2.4.5 Reboot System

Command: reboot {CCA|CCB|1..16|ALL}[/{CO|RT[1..4]|ALL}

Output:

| RT>reboot 1/rt1 |  |
|-----------------|--|
| RT1 rebooted    |  |

**NOTE:** Be careful, there is no confirmation warning.

## 3.2.5 Equipment Provisioning

3.2.5.1 Show Equipment Configuration

## Command:

Show config equipment {CCA|CCB|1..16|ALL}[/{CO|RT[1..4]|ALL}]

## <u>Output:</u>

| RT>show config equipment all |                  |  |  |
|------------------------------|------------------|--|--|
| Slot/Unit                    | : 1/RT1          |  |  |
| System Id                    | : RT             |  |  |
| IP Address                   | : 192.168.98.130 |  |  |
| Net Mask                     | : 255.255.248.0  |  |  |
| Gateway                      | : 192.168.101.1  |  |  |
| IPv6 Gateway                 | :                |  |  |
| Contact                      | :                |  |  |
| Location                     | :                |  |  |
| Time Zone                    | : UTC            |  |  |

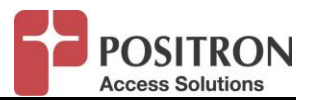

## 3.2.5.2 Configure Equipment

## Command:

configure equipment {CCA|CCB|1..16}/{CO|RT[1..4]}...

- contact <contact-string>
- defaultgw <ipaddr>
- ipaddr <ipaddr>
- Iocation <location-string>
- sysid <system id>
- timezone <timezone-string>

| <contact-string></contact-string>   | : String up to 64 characters         |
|-------------------------------------|--------------------------------------|
| <ipaddr></ipaddr>                   | : IP address, ex: 192.168.101.10     |
| <netmask></netmask>                 | : Network mask, ex: 255.255.255.0    |
| <gateway></gateway>                 | : Gateway address, ex: 192.168.101.1 |
| <location-string></location-string> | : String up to 64 characters         |
| <system id=""></system>             | : String up to 20 characters         |

| RT>configure equipment 1/rt1 contact Technical-Support |                                           |  |  |  |  |  |
|--------------------------------------------------------|-------------------------------------------|--|--|--|--|--|
| RT>configure eq                                        | RT>configure equipment 1/rt1 location Lab |  |  |  |  |  |
| RT>configure eq                                        | uipment 1/rt1 sysid RT-Test               |  |  |  |  |  |
| RT>                                                    |                                           |  |  |  |  |  |
| RT-Test>show co                                        | onfig equipment 1/rt1                     |  |  |  |  |  |
| Slot/Unit                                              | : 1/RT1                                   |  |  |  |  |  |
| System Id                                              | : RT-Test                                 |  |  |  |  |  |
| IP Address                                             | : 192.168.101.178                         |  |  |  |  |  |
| Net Mask                                               | : 255.255.248.0                           |  |  |  |  |  |
| Gateway                                                | : 8.8.8.8                                 |  |  |  |  |  |
| Contact                                                | : Technical-Support                       |  |  |  |  |  |
| Location                                               | : Lab                                     |  |  |  |  |  |
| Time Zone                                              | : UTC                                     |  |  |  |  |  |
|                                                        |                                           |  |  |  |  |  |
| RT-Test>                                               |                                           |  |  |  |  |  |

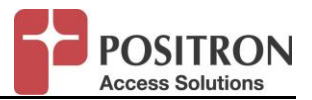

## 3.2.6 Inband Management Provisioning

Inband management must be created, configured and then bond to a port. Execute the "show" command to verify whether an entry already exists.

### 3.2.6.1 Check Existing Inband Management Config

Command:

show config Ethernet ibmgmt

#### Output:

RT>show config ethernet ibmgmt

No records found

#### 3.2.6.2 Create Inband Management

#### Command:

create ibmgmt {1..4090|pritag|untag} {dhcp|ipaddr} <netmask>

| <14090>           | : VLAN number                    |  |  |
|-------------------|----------------------------------|--|--|
| <pritag></pritag> | : System will process VLAN tag 0 |  |  |
| <untag></untag>   | : No VLAN required               |  |  |
| dhcp: dhcp client |                                  |  |  |
| ipaddr            | : IP address for management      |  |  |
| netmask           | : network mask                   |  |  |

## Output:

RT>create ibmgmt 100 ipaddr 10.192.1.1 255.255.255.0 RT>

> **NOTE:** Pritag and untag inband management is only supported in either transparentswitch or NAT servicetype.

## 3.2.6.3 Configure Inband Management IP Address

#### Command:

configure ethernet ibmgmt ipaddr <ip address> <subnet mask>

Output:

RT>configure ethernet ibmgmt ipaddr 10.10.100.1 255.255.255.0 RT>

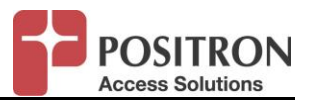

## 3.2.6.4 Configure Inband Management with DHCP Support

#### Command:

configure ethernet ibmgmt dhcp {enable|disable}

## Output:

RT>configure ethernet ibmgmt dhcp enable RT>

## 3.2.6.5 Bind Interfaces to Inband Management

## Command:

Configure ethernet ibmgmt bind {CC|1..16}/{CO|RT[1..4]}/{1..3|SFP} Note: Please use '1' for slot, RT1/{1..3|SFP} for interface.

## Output:

RT>configure ethernet ibmgmt bind 1/rt1/SFP RT>

NOTE: VLAN trust mode must be enabled to bind inband management on an AK624RU

## 3.2.6.6 UnBind Interfaces from Inband Management

## Command:

configure ethernet ibmgmt unbind {CC|1..16}/{CO|RT[1..4]}/{1..3|SFP} Note: Please use '1' for slot, RT1/{1..3|SFP} for interface.

## Output:

RT>configure ethernet ibmgmt unbind 1/rt1/SFP RT>

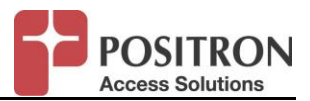

3.2.6.7 Configure Inband Management VLAN ID (VID) Command to modify the Management VID

## Command:

Configure ethernet ibmgmt vid {1..4090|pritag|untag}

## Output:

RT>configure ethernet ibmgmt vid 101 RT>

**NOTE:** Untag and pritag only supported for transparent-switch and NAT servicetype modes.

3.2.6.8 Configure Inband Management Default Gateway

Command to modify the default gateway

Command:

Configure ethernet ibmgmt defaultgw <A.B.C.D>

## Output:

RT>configure ethernet ibmgmt defaultgw 10.10.100.254 RT>

NOTE: Only one default gateway can be configured per AK624RU

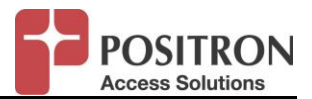

## 3.3 SNMP MANAGEMENT

The AK624RU supports SNMP traps. It is possible to query information using a MIB browser. The SNMP agent only support GET commands (read only). It is not possible to configure the AK624RU with "set" commands.

Versions V1, V2c and V3 are supported.

The AK624 supports standard MIBs and has a private Positron Access (Aktino) MIB.

## 3.3.1 Show SNMP Configuration

Command:

show config snmp

| RT>show config snmp                                              |  |  |  |
|------------------------------------------------------------------|--|--|--|
|                                                                  |  |  |  |
| System ID : RT                                                   |  |  |  |
| Contact : Technical-Support                                      |  |  |  |
| Location : Lab                                                   |  |  |  |
|                                                                  |  |  |  |
| SNMP Community                                                   |  |  |  |
|                                                                  |  |  |  |
| read-only : public                                               |  |  |  |
|                                                                  |  |  |  |
| v1/v2c TrapHost Version Community                                |  |  |  |
|                                                                  |  |  |  |
| none                                                             |  |  |  |
|                                                                  |  |  |  |
| v3 TrapHost User Security Level Auth Type Priv Type Engine ID    |  |  |  |
|                                                                  |  |  |  |
| none                                                             |  |  |  |
|                                                                  |  |  |  |
| Liser (SNMP v2) Access Level Security Level Auth Type Priv Type  |  |  |  |
| User (Sining VS) Access Level Security Level Auth Type Fill Type |  |  |  |
|                                                                  |  |  |  |
| none                                                             |  |  |  |
| RT>                                                              |  |  |  |

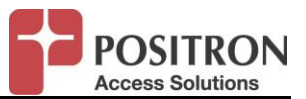

## 3.3.1.1 Configure SNMP Basic Information

#### Command:

configure snmp community <name> ro configure snmp contact <name> configure snmp location <name>

 ro
 - Read-only

 community
 - Set read-only community-string (default is "public")

 contact
 - Text for mib object sysContact (same as "configure

 location
 - Text for mib object sysLocation (same as "configure

#### Output:

RT>configure snmp community public ro RT>configure snmp contact user1 RT>configure snmp location lab

#### 3.3.1.2 Create SNMP V3 user

#### Command:

create snmp user <name> <access level> {AUTH|PRIV} {MD5|SHA} <auth-password> {DES|AES} <priv-password>

| <access level=""> - This version supports readonly.</access> |                                                                                                    |  |  |  |  |
|--------------------------------------------------------------|----------------------------------------------------------------------------------------------------|--|--|--|--|
| {AUTH PRIV}                                                  | - Minimum security level: Authentication or privacy (encryption) mode                              |  |  |  |  |
| {MD5 SHA}                                                    | <ul> <li>Authentication algorithm</li> </ul>                                                       |  |  |  |  |
| <auth-password></auth-password>                              | - SNMP authentication password                                                                     |  |  |  |  |
| {DES AES}                                                    | - Encryption algorithm                                                                             |  |  |  |  |
| <priv-password></priv-password>                              | - Optional. SNMP privacy (encryption) password. If not specified, authentication password is used. |  |  |  |  |

#### Output:

RT>create snmp user testuser1 READONLY AUTH MD5 testuser1pass DES RT>

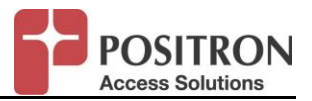

## 3.3.1.3 Modify SNMP V3 user

#### Command:

configure snmp user <name> {accesslevel|authparms|securitylevel}

{AUTH|PRIV} {MD5|SHA} <auth-password> {DES|AES} <priv-password>

<accesslevel> {READONLY} - This version supports readonly.

#### <authparms>

 {AUTH|PRIV}
 Minimum security level: Authentication or privacy (encryption) mode

 {MD5|SHA}
 – Authentication algorithm

 <auth-password>
 SNMP authentication password

 <securitylevel>
 {DES|AES}
 - Encryption algorithm

 <priv-password>
 Optional. SNMP privacy (encryption) password. If not specified, authentication password is used.

## Output:

RT>configure snmp user testuser1 authparams MD5 test222pass AES RT>

## 3.3.1.4 Delete SNMP V3 user

## Command:

delete snmp user <name>

## Output:

RT>delete snmp user testuser1 RT>

> **NOTE:** <u>Please note that there is no confirmation prompt with this command. The SNMP</u> V3 User will be deleted without any opportunity for the administrator to undo the <u>deletion</u>.

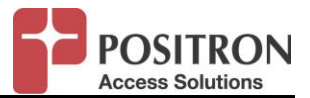

#### 3.3.1.5 Create SNMP trap host

## Command:

## For V1/V2c

create snmp traphost <IPv4 address> {v1|v2c} <community-string>

## For V3

For V3, the SNMP manager receiving the traps must have a user and engine id defined in its database.

create snmp traphost <IPv4 address> v3 <user> <engine id>

<engine id> - SNMP engine ID. 10 to 64 hex characters (even count)

## Output:

RT>create snmp traphost 192.168.101.1 v1 public RT>

## 3.3.1.6 Modify SNMP trap host

A SNMP trap host cannot be edited. The entry must be deleted and recreated

Command:

delete snmp traphost <IPv4 address>

create snmp traphost <IPv4 address> ... Refer to "Create a SNMP traps host"

# **NOTE:** <u>Please note that the administrator is not prompted to confirm the changes. The changes are immediate.</u>

## 3.3.1.7 Delete SNMP trap host

## Command:

delete snmp traphost <IPv4 address>

## Output:

RT>delete snmp traphost 192.168.101.1 RT>

**NOTE:** <u>Please note that the administrator is not prompted to confirm the changes.</u> The changes are immediate.

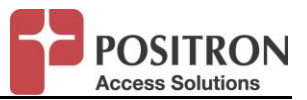

## 3.4 ETHERNET PROVISIONING

## 3.4.1 Show Ethernet Ports Configuration

## Command:

show config ethernet ports all

| RT>show config ethernet ports all                                                                            |       |                  |                 |      |    |     |
|----------------------------------------------------------------------------------------------------|-------|------------------|-----------------|------|----|-----|
| Slot Unit XSPAN ID Port State Speed Duplex Flow Priority Port VLAN Trust Untagged Loopback Frame Type Ckt ID |       |                  |                 |      |    |     |
| Control Precedence P                                                                                         |       | ce Pri Mode      | VLAN ID Enabled |      |    |     |
|                                                                                                    |       |                  |                 |      |    |     |
|                                                                                                    | · ·   |                  |                 |      |    |     |
| 1                                                                                                    | RT1 1 | 1 UP AUTO AUTO   | VLAN,PORT       | 1 NO | NO | All |
| 1                                                                                                    | RT1 1 | 2 UP AUTO AUTO   | VLAN,PORT       | 1 NO | NO | All |
| 1                                                                                                    | RT1 1 | SFP UP 1000 AUTO | VLAN,PORT       | 1 NO | NO | All |

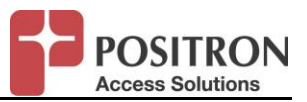

## 3.4.2 Configure Ethernet Interface

#### Command:

Configure Ethernet ports {CCA|CCB|1..16}/{CO|RT[1..4]}/{1..3|SFP}

- circuitid <circuit-id>
- default
- duplex [auto|full|half]
- frametype {untagged|tagged|all}
- prioprecedence [diffserv-vlan-port|vlan-port|diffserv-port|port]
- priority [1..8]
- speed [auto|1000|100|10]
- state [up|down]
- untaggedvid [1..4095]
- vlantrustmode [yes|no]

<circuit-id> - Set circuit id with string up to 48 characters

- default Restore interface to defaults
- duplex Set the duplex mode to {auto, full, or half}
- frametype Set the Frame Type to {untagged, tagged or all}

prioprecedence – Set priority precedence to:

- diffserv-vlan-port Priority set based on DSCP bits, if DSCP bits not set then priority set based on p-bit and if p-bit absent then priority is set based on port priority settings.
- 2. **vlan-port** Priority set based on vlan p-bits and if p-bit are not set then set priority based on port
- 3. **diffserv-port** Priority set based on DSCP bits and if DSCP bits are not set then set priority based on port
- 4. port Set priority based on port priority setting
- priority Set interface priority from 1 (lowest) to 8 (highest)
- speed Set the link speed to {auto, 1000, 100, or 10}

state - Set the specified interface state

untaggedvid - Set the untagged traffic with the provisioned VLAN ID tag

vlantrustmode - Set the VLAN trust mode to yes or no

## <u>Output:</u>

RT>configure ethernet ports 1/rt1/sfp circuitid port-client123

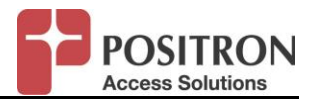

## 3.4.3 Creating, Configuring and Deleting VLANs

For each VLAN configuration, the system's servicetype must be set to tunneled-vlan. Here is the command to set service type:

RT>configure ethernet servicetype 1 tunneled-vlan

#### 3.4.3.1 Creating VLAN

Command to create a vlan and assign a name to it.

Command:

Create vlan {1..4090} <VLAN name>

Output:

RT>create vlan 110 Test-Data-vlan

**NOTE:** The servicetype must be set to tunneled VLAN to create VLANs.

#### 3.4.3.2 Configuring different VLAN parameters

## Command:

RT>configure ethernet vlan {1..4090}

- bind <Interface> Bind interface to VLAN
- name <name-string> Assign Name to VLAN
- type <vlan type> Configure VLAN type
- unbind <Interface> Unbind interface from VLAN

<Interface> : {CC|1..16}/{CO|RT[1..4]}/{1..3|SFP|CPU} ex: 1/RT/SFP

<name-string> : String up to 31 characters

<vlan type> : {data|twamadmin} twapadmin is used as an RFC 6038 twamp reflector

#### Output:

RT>configure ethernet vlan 110 bind 1/rt1/sfp RT>

NOTE: Interface must be set to vlantrustmode if binding an interface to multiple VLANs

#### 3.4.3.3 Delete VLAN parameters

#### Command:

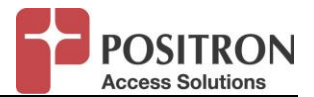

RT>delete vlan {1..4090}

Output:

RT>delete vlan 110 RT>

*NOTE:* Interface must be set to vlantrustmode if binding to multiple VLANs

3.4.3.4 Create a TWAMP Administrative VLAN

Command:

Step1: create vlan <VLAN ID> <VLAN name> Step2: configure Ethernet vlan <VLAN ID> type twampadmin

## Output:

 RT>create vlan 120 TwampAdminVLAN

 RT>show config ethernet vlan all

 VLAN ID
 : 120

 VLAN Name
 : TwampAdminVLAN

 VLAN Type
 : DATA

 Uplink-Port :
 RT-Port(s) :

 RT>configure ethernet vlan 120 type twampadmin

 RT>show config ethernet vlan all

 VLAN ID
 : 120

 VLAN ID
 : 120

 VLAN Name
 : TwampAdminVLAN

 VLAN Name
 : TwampAdminVLAN

 VLAN Name
 : TwampAdminVLAN

 VLAN Type
 : TWAMPADMIN

 Uplink-Port :
 RT-Port(s) :

 RT-Port(s) :
 :

 RT-Port(s) :
 :

 RT-Port(s) :
 :

## 3.4.4 Ethernet Services Provisioning

3.4.4.1 Show service type configuration

Command:

show config ethernet servicetype [1..16|ALL]

## Output:

RT>show config servicetype all

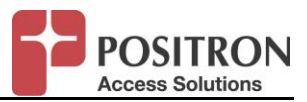

| Slot Service Type   | CO QOS Mode RT QOS Mode TailD | rop threshold |
|---------------------|-------------------------------|---------------|
| 1 TRANSPARENT-SWITC | H QOS QOS 96                  |               |
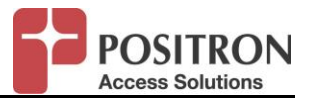

## 3.4.4.2 Configure service type

#### Command:

Configure ethernet servicetype [1..16|ALL]

Servicetype values

| transparent-switch | = all ethernet ports and xDSL connected together Layer-2) |
|--------------------|-----------------------------------------------------------|
| transparent-port   | = not supported by standalone AK624RU                     |
| tunneled-vlan      | = vlan mapping                                            |
| nat                | = Network Address Translation between LAN and WAN         |

| $\triangleright$ | coqos | - CO QoS. [qos lossless] |
|------------------|-------|--------------------------|
| $\triangleright$ | rtqos | - RT QoS[qos lossless]   |
|                  |       |                          |

taildropthreshold - [48..384|default]

## Output:

| RT>configure ethernet service | etype 1 tunneled- | vlan     |                         |
|-------------------------------|-------------------|----------|-------------------------|
| RT>                           |                   |          |                         |
| RT>show config ethernet ser   | vicetype all      |          |                         |
| Slot Service Type             | CO QoS Mode R     | T QoS Mo | ode Tail Drop Threshold |
| 1 TUNNELED-VLAN<br>RT>        | QoS               | QoS      | 96                      |

**NOTE:** coqos field is not valid for AK624 but need to be set in the chain of commands to get to the rtqos setting.

ex: configure ethernet servicetype 1 tunneled-vlan coqos qos rtqos qos

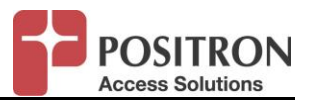

## 3.4.4.3 Show Differential Services QOS configuration

# Command:

show config Ethernet qos ipdscp all

This command displays the assignment of dscp to a priority queue.

| RT>show config Ethernet qos ipdscp all |
|----------------------------------------|
| P Differential Service Priority        |
| Slot: 1                                |
| Jnit: RT1                              |
| Queue : DSCP In for each Queue         |
| :01234567                              |
| 2 : 8 9 10 11 12 13 14 15              |
| 3 : 16 17 18 19 20 21 22 23            |
| : 24 25 26 27 28 29 30 31              |
| 5 : 32 33 34 35 36 37 38 39            |
| 6 : 40 41 42 43 44 45 46 47            |
| 2 : 48 49 50 51 52 53 54 55            |
| 3 : 56 57 58 59 60 61 62 63            |
| Default Queue : 1                      |

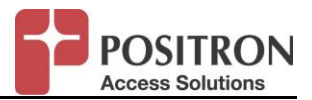

# 3.4.4.4 Show QOS queue scheduling configuration

# Command:

show config Ethernet qos queuescheduling all

This command displays scheduling setting for all 8 queues.

| RT>show config Ethernet qos queuescheduling all |
|-------------------------------------------------|
| Queue Scheduling                                |
| Slot: 1                                         |
| Unit: RT1                                       |
| Queue: Scheduling/Weight/VLAN PCP:              |
| Queue 1: Strict/NA/0                            |
| Queue 2: Strict/NA/1                            |
| Queue 3: Strict/NA/2                            |
| Queue 4: Strict/NA/3                            |
| Queue 5: Strict/NA/4                            |
| Queue 6: Strict/NA/5                            |
| Queue 7: Strict/NA/6                            |
| Queue 8: Strict/NA/7                            |

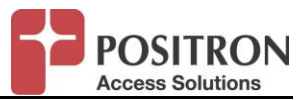

# 3.4.4.5 Configure Scheduling type for system

#### Command:

config ethernet qos schedtype 1/RT1 {strict|wfq|wfq+strict|default}

#### Output:

| Set overall scheduling type to strict:                      |
|-------------------------------------------------------------|
| RT>config ethernet qos schedtype 1/RT1 strict               |
|                                                             |
| Set overall scheduling type to Weighted Fair Queuing:       |
| RT>config ethernet qos schedtype 1/RT1 wfq                  |
|                                                             |
| Set overall scheduling to strict and Weighted Fair Queuing: |
| RT>config ethernet qos schedtype 1/RT1 wfq+strict           |
|                                                             |
| Set overall scheduling to factory default:                  |
| RT>config ethernet gos schedtype 1/RT1 default              |

## NOTE:

Default Queue SchedulingQueue:Scheduling/Weight/VLAN PCP:Queue 1:Strict/NA/0Queue 2:Strict/NA/1Queue 3:Strict/NA/2Queue 4:Strict/NA/3Queue 5:Strict/NA/4Queue 6:Strict/NA/5Queue 7:Strict/NA/6

Queue 8: Strict/NA/7

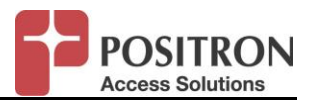

# 3.4.4.6 Configure Queue Scheduling parameters for each queue

# Command:

config ethernet qos queuescheduling {CC|1..16}/{CO|RT[1..4]} <queue1\_setting..queue8\_setting> The queue settings can be:

 $\frac{\sqrt{1.100}}{\sqrt{1..100}} = \frac{\sqrt{1..100}}{\sqrt{0..7}}$ 

| RT>configure ethernet qos queuescheduling 1/rt1 wfq/10/0 wfq/20/1 wfq/30/2 wfq/40/3 wfq/50/4 wfq/60/5 wfq/70/6 strict//7 |  |  |  |  |
|----------------------------------------------------------------------------------------------------|--|--|--|--|
| RT>show config ethernet qos queuescheduling all                                                                          |  |  |  |  |
|                                                                                                    |  |  |  |  |
|                                                                                                    |  |  |  |  |
| Queue Scheduling                                                                                                    |  |  |  |  |
| Slot: 1                                                                                                    |  |  |  |  |
| Unit: RT1                                                                                                    |  |  |  |  |
| Queue: Scheduling/Weight/VLAN PCP:                                                                                       |  |  |  |  |
| Queue 1: WFQ/10/0                                                                                                    |  |  |  |  |
| Queue 2: WFQ/20/1                                                                                                    |  |  |  |  |
| Queue 3: WFQ/30/2                                                                                                    |  |  |  |  |
| Queue 4: WFQ/40/3                                                                                                    |  |  |  |  |
| Queue 5: WFQ/50/4                                                                                                    |  |  |  |  |
| Queue 6: WFQ/60/5                                                                                                    |  |  |  |  |
| Queue 7: WFQ/70/6                                                                                                    |  |  |  |  |
| Queue 8: Strict/NA/7                                                                                                    |  |  |  |  |
|                                                                                                    |  |  |  |  |
|                                                                                                    |  |  |  |  |
| RT>                                                                                                    |  |  |  |  |

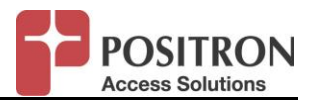

### 3.4.4.7 Provision QOS IP Differential Services Priority Map

#### Command:

config Ethernet qos ipdscpprioritymap {CC|1..16}/{CO|RT[1..4]}

- Default Reset IP diffserv priority map to default
- > Defaultqueue Set default queue for unmapped IP DSCP priorities
- queue {1..8} {0..63,...,0..63}

#### Output:

1. The following command maps IP diffserv priorities 39 & 23 to queue 1

RT>configure ethernet qos ipdscpprioritymap 1/RT1 queue 1 39,23

RT>configure ethernet qos ipdscpprioritymap 1/RT1 queue 1 39,23

RT>show config ethernet qos ipdscp all

IP Differential Service Priority

Slot: 1

Unit: RT1

Queue : DSCP In for each Queue

- 1 : 0 1 2 3 4 5 6 7 23 39
- 2 : 8 9 10 11 12 13 14 15
- 3 : 16 17 18 19 20 21 22
- 4 : 24 25 26 27 28 29 30 31
- 5 : 32 33 34 35 36 37 38
- 6 : 40 41 42 43 44 45 46 47
- 7 : 48 49 50 51 52 53 54 55
- 8 : 56 57 58 59 60 61 62 63

Default Queue : 1

RT>

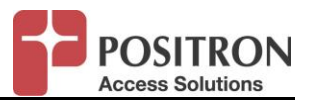

# 2. The following command resets IP diffserv map to default values RT>configure ethernet qos ipdscpprioritymap 1/RT1 default

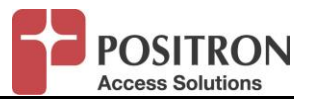

# 3.4.4.8 Provision QOS VLAN Priority Map

## Command:

config Ethernet qos vlanprioritymap {CC|1..16}/{CO|RT[1..4]}

- Default Reset IP VLAN priority map to default
- {0..7} Select the VLAN PCP

Output:

1. The following command maps VLAN P bit 0 to queue 2

RT>

| RT>configure ethernet qos vlanprioritymap 1/rt1 0 queue 2 |                         |  |
|-----------------------------------------------------------|-------------------------|--|
| RT RT>show config etherne                                 | et qos vlanpriority all |  |
|                                                           |                         |  |
| VLAN Priority                                             |                         |  |
| Slot: 1                                                   |                         |  |
| Unit: RT1                                                 |                         |  |
| Scheduling Type:                                          | Strict Priority         |  |
| Service Ether Type:                                       | 8100                    |  |
| MAC Address Aging Timeou                                  | ut (sec): 300           |  |
| VLAN PCP/Queue: 0/2 1/2                                   | 2/3 3/4 4/5 5/6 6/7 7/8 |  |
|                                                           |                         |  |
| RT>                                                       |                         |  |

2. The following command resets VLAN priority map to default values RT>configure ethernet qos vlanprioritymap 1/RT1 default

| RT>configure ethernet qos vlanprioritymap 1/rt1 default |                         |  |
|---------------------------------------------------------|-------------------------|--|
| RT>show config ethernet q                               | os vlanpriority all     |  |
|                                                         |                         |  |
| VLAN Priority                                           |                         |  |
| Slot: 1                                                 |                         |  |
| Unit: RT1                                               |                         |  |
| Scheduling Type:                                        | Strict Priority         |  |
| Service Ether Type:                                     | 8100                    |  |
| MAC Address Aging Timeo                                 | ut (sec): 300           |  |
| VLAN PCP/Queue: 0/1 1/2                                 | 2/3 3/4 4/5 5/6 6/7 7/8 |  |
|                                                         |                         |  |
| RT>                                                     |                         |  |

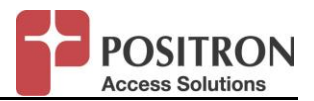

### 3.4.5 Bandwidth Profiles and Flow Counters

Bandwidth profiles are used to limit traffic based on the Metro Ethernet Forum specifications CIR/CBS/PIR/PBS

A flow counter doesn't limit traffic, it is use for monitoring traffic only. With a flow counter, statistics on a specific vlan/CoS are available.

#### 3.4.5.1 Create bandwidth profile

#### Command:

create bwprofile {1..16}/{CO|RT[1..4]}/{1..3|SFP|ICC} <name> {port|portvlan|portvlancos} <vlanid> <cos> <cir> <cbs> <pir> <pbs> {none|pbit|dscp} <remarkarking value>

| <name></name>                                                                                       | - Bandwidth profile entry name                           |  |  |  |  |
|----------------------------------------------------------------------------------------------------|----------------------------------------------------------|--|--|--|--|
| port                                                                                                | - Port-type bandwidth profile                            |  |  |  |  |
| portvlan                                                                                            | <ul> <li>Port+VLAN type bandwidth profile</li> </ul>     |  |  |  |  |
| portvlancos                                                                                         | <ul> <li>Port+VLAN+CoS type bandwidth profile</li> </ul> |  |  |  |  |
| vlan ID                                                                                             | - 1-4090                                                 |  |  |  |  |
| cos                                                                                                 | - 0-7                                                    |  |  |  |  |
| <cir></cir>                                                                                         | - Committed Information Rate (CIR) in Mbps (1-1000)      |  |  |  |  |
| <cbs></cbs>                                                                                         | - Committed Burst Size (CBS) in bytes {163841048576}     |  |  |  |  |
| <pir></pir>                                                                                         | - Peak Information Rate (PIR) in Mbps. (1-1000)          |  |  |  |  |
| <pbs></pbs>                                                                                         | - Peak Burst Size (PBS) in bytes {163841048576}          |  |  |  |  |
| {none pbit dsc                                                                                      | p} - Yellow frame remarking.                             |  |  |  |  |
| <remarking td="" va<=""><td>- Enter new value for yellow frame {pbit:07, dscp:064}</td></remarking> | - Enter new value for yellow frame {pbit:07, dscp:064}   |  |  |  |  |
|                                                                                                    |                                                          |  |  |  |  |

## Example:

RT>create bwprofile 1/rt1/sfp testbw1 portvlancos 1 7 100 16384 110 16384 none

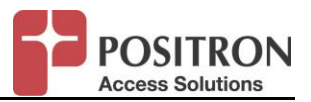

#### 3.4.5.2 Show bandwidth profile

#### Command:

```
show config Ethernet bwprofile
{1..16|ALL}[/{CO|RT[1..4]|ALL}[/{1..3|SFP|ICC|ALL}[/{1..4090|ALL}[/{0..7|ALL}]]]]
Example:
```

| RT>show config ether | net bwprofile | all               |                          |               |                |               |           |               |                             |  |
|----------------------|---------------|-------------------|--------------------------|---------------|----------------|---------------|-----------|---------------|-----------------------------|--|
| Name                 | Туре          | Slot Unit Po<br>( | rt VLAN ID<br>Mbps) (Byt | CoS<br>es) (M | CIR<br>lbps) ( | CBS<br>Bytes) | PIR<br>P· | PBS<br>Bit DS | Remark Yellow Yellow<br>SCP |  |
| testbw1<br>RT>       | PortVlanCo    | oS 1 RT1          | SFP                      | 17            | 100            | 16384         | 110       | 16384         | NONE                        |  |

## 3.4.5.3 Configure bandwidth profile

#### Command:

configure ethernet bwprofile {1..16}[/{CO|RT[1..4]}[/{1..3|SFP|ICC}[/{1..4090}[/{0..7}]]

cbs - Configure bandwidth profile entry Committed Burst Size

cir - Configure bandwidth profile entry Committed Information Rate (CIR)

name - Configure bandwidth profile entry name

pbs - Configure bandwidth profile entry Peak Burst Size.

pir - Configure bandwidth profile entry Peak Information Rate (PIR).

remark - Configure bandwidth profile remarking of yellow frames

Output:

RT> configure ethernet bwprofile 1/rt1/sfp/1/7 cir 100

#### 3.4.5.4 Delete bandwidth profile

#### Command:

delete bwprofile  $\{1..16\}[/\{CO|RT[1..4]\}[/\{1..3|SFP|ICC\}[/\{1..4090\}[/\{0..7\}]]$ 

Output:

RT> delete bwprofile 1/rt1/sfp/1/7

RT>

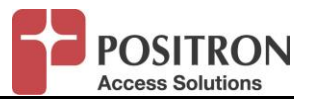

### 3.4.5.5 Create flow counter

#### Command:

create flowcounter {1..16}/{CO|RT[1..4]}/{1..3|SFP|ICC} <name> {port|portvlan|portvlancos} <vlanid> <cos>

| <name></name> | <ul> <li>Bandwidth profile entry name</li> </ul>         |  |  |  |  |
|---------------|----------------------------------------------------------|--|--|--|--|
| port          | - Port-type bandwidth profile                            |  |  |  |  |
| portvlan      | <ul> <li>Port+VLAN type bandwidth profile</li> </ul>     |  |  |  |  |
| portvlancos   | <ul> <li>Port+VLAN+CoS type bandwidth profile</li> </ul> |  |  |  |  |
| vlan ID       | - 1-4090                                                 |  |  |  |  |
| cos           | - 0-7                                                    |  |  |  |  |

#### Output:

RT> create flowcounter 1/rt1/sfp testfc1 portvlancos 1 7 RT>

#### 3.4.5.6 Show flow counter

#### Command:

show config Ethernet flowcounter {1..16|ALL}[/{CO|RT[1..4]|ALL}[/{1..3|SFP|ICC|ALL}[/{1..4090|ALL}[/{0..7|ALL}]]]]

| RT>show config ethernet flowcounter all |            |                            |  |
|-----------------------------------------|------------|----------------------------|--|
| Name                                    | Туре       | Slot Unit Port VLAN ID CoS |  |
| testfc1<br>RT>                          | PortVlanCo | S 1 RT1 SFP 1 7            |  |

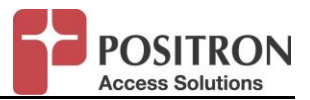

## 3.4.5.7 Configure flow counter

Only the name can be changed.

Command:

configure ethernet flowcounter  $\{1..16\}[/\{CO|RT[1..4]\}[/\{1..3|SFP|ICC\}[/\{1..4090\}[/\{0..7\}]]$  name <name>

Output:

RT> configure ethernet flowcounter 1/rt1/sfp/1/7 name test2 RT>

3.4.5.8 Delete flow counter

Command:

delete flowcounter  $\{1..16\}[/\{CO|RT[1..4]\}[/\{1..3|SFP|ICC\}[/\{1..4090\}[/\{0..7\}]]$ 

Output:

RT> delete flowcounter 1/rt1/sfp/1/7

RT>

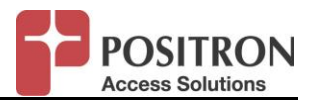

# 3.5 NAT (NETWORK ADDRESS TRANSLATION)

To enable NAT, you must set the proper service type.

Command: configure ethernet servicetype 1 nat

NAT consists of 1 WAN interface with a visible IP (public IP) and up to 4 LAN interfaces with private IPs. The AK624RU will use the WAN IP for all requests going to the uplink. The LAN IP (private) will be hidden to other devices connected upstream of the WAN port (DSL or SFP).

The WAN interface IP can be set manually (static IP).

The LAN interfaces can act as a DHCP server to provide IP addresses to end users.

It possible to create up to 4 DHCP servers, one for each LAN (1 untagged + 3 with VLANs). The IP range that can be used depends on the network mask when the LAN was created. The server will validate and reject IP range that includes any existing static IPs.

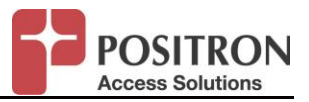

# 3.5.1 General

Command:

show config nat

| RT>show config nat                                |                          |  |
|---------------------------------------------------|--------------------------|--|
| NAT Configuration                                 |                          |  |
|                                                   |                          |  |
| SFP port network interf                           | face: LAN                |  |
|                                                   |                          |  |
| WAN                                               |                          |  |
|                                                   |                          |  |
| WAN IP Address                                    | :                        |  |
| WAN Network Mask                                  | : 255.255.255.0          |  |
| WAN VLAN ID                                       | : Untagged               |  |
| WAN Allow ICMP                                    | : NO                     |  |
| WAN Management from                               | m WAN : NO               |  |
| WAN Port Forwarding                               | Rules : No rules defined |  |
|                                                   |                          |  |
| LAN 194.1.1.1                                     |                          |  |
|                                                   |                          |  |
| LAN IP Address                                    | : 194.1.1.1              |  |
| LAN Network Mask                                  | : 255.255.255.0          |  |
| LAN VLAN ID                                       | : Untagged               |  |
| LAN Name                                          | : test-lan1              |  |
| LAN DHCP Enabled                                  | : NO                     |  |
| LAN DHCP IP Start                                 | :                        |  |
| LAN DHCP IP End                                   | :                        |  |
| LAN DHCP Lease Time (Minutes) : 1440              |                          |  |
| LAN DHCP Primary DNS :                            |                          |  |
| LAN DHCP Secondary DNS :                          |                          |  |
| LAN DHCP Static Client Table : No clients defined |                          |  |
| RT>                                               |                          |  |

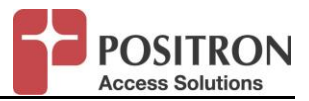

## 3.5.1.1 SFP port assignation: LAN or WAN

By default, The SFP port belongs to the LAN interface. It is possible to use the SFP as an uplink by assigning the port to the WAN interface.

## Command:

configure nat port 1/rt1/SFP networkintfc {lan|wan}

### Output:

RT>configure nat port 1/rt1/SFP networkintfc lan

RT>

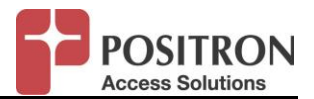

#### 3.5.2 LAN Options

#### 3.5.2.1 Create LAN

By default, no LAN is created; you must create at least one LAN to use NAT. The AK624RU supports up to 4 LANs. Only one LAN can be untag, the others must be set with a VLAN tag. Note: A LAN is not tied to a specific port, port 1-2 and SFP can have access to all LANs.

#### Command:

create nat lan <IP> <MASK> {1..4090|pritag|untag} <name>

- <1..4090> : VLAN number
- > <pritag> : System will process VLAN tag 0
- <untag> : No VLAN required
- <name>
- : user define name

| RT>create nat lan 194.1.1.1 255.255.255.0 untag test-lan1 |                          |  |
|-----------------------------------------------------------|--------------------------|--|
| RT>show config nat                                        |                          |  |
|                                                           |                          |  |
| NAT Configuration                                         |                          |  |
|                                                           |                          |  |
| SFP port network interfa                                  | ace: LAN                 |  |
|                                                           |                          |  |
| WAN                                                       |                          |  |
|                                                           |                          |  |
| WAN IP Address                                            | :                        |  |
| WAN Network Mask                                          | : 255.255.255.0          |  |
| WAN VLAN ID                                               | : Untagged               |  |
| WAN Allow ICMP                                            | : NO                     |  |
| WAN Management from                                       | WAN : NO                 |  |
| WAN Port Forwarding R                                     | tules : No rules defined |  |
|                                                           |                          |  |
| LAN 194.1.1.1                                             |                          |  |
|                                                           |                          |  |
| LAN IP Address                                            | : 194.1.1.1              |  |
| LAN Network Mask                                          | : 255.255.255.0          |  |
| LAN VLAN ID                                               | : Untagged               |  |
| LAN Name                                                  | : test-lan1              |  |
| LAN DHCP Enabled                                          | : NO                     |  |
| LAN DHCP IP Start                                         | :                        |  |
| LAN DHCP IP End                                           | :                        |  |
| LAN DHCP Lease Time (Minutes) : 1440                      |                          |  |
| LAN DHCP Primary DNS :                                    |                          |  |
| LAN DHCP Secondary DNS :                                  |                          |  |
| LAN DHCP Static Client Table : No clients defined         |                          |  |
| RT>                                                       |                          |  |
|                                                           |                          |  |

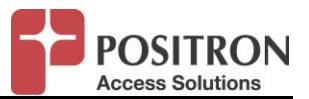

3.5.2.2 Delete LAN <u>Command:</u> delete nat lan <lan IP>

Output:

RT> delete nat lan 194.1.1.1 RT>

**NOTE:** Please note the LAN is deleted without prompting the administrator for a confirmation.

- 3.5.2.3 DHCP server on LAN
- 3.5.2.3.1 Enabling DHCP server on LAN

# Command:

configure nat lan <ipaddr> dhcp

{disable|enable|iprange|leasetime|primarydns|secondarydns|staticclient}

| disable                                                                                            | - Disable LAN DHCP server                                                       |  |  |
|----------------------------------------------------------------------------------------------------|---------------------------------------------------------------------------------|--|--|
| enable                                                                                             | - Enable LAN DHCP server                                                        |  |  |
| iprange<br><ending ip=""></ending>                                                                 | - Configure LAN DHCP server's client pool IP range. <starting ip=""></starting> |  |  |
| leasetime - Configure LAN DHCP server's lease time in minutes. (Minimum is 60 minutes. 1 day=1440) |                                                                                 |  |  |
| primarydns - Configure LAN DHCP server's primary DNS IP address                                    |                                                                                 |  |  |
| secondarydn                                                                                        | <ul> <li>Configure LAN DHCP server's secondary DNS IP address</li> </ul>        |  |  |
| staticclient - Configure NAT LAN DHCP static client table                                          |                                                                                 |  |  |

## Output:

RT>configure nat lan 196.10.1.1 dhcp iprange 196.10.1.100 196.10.1.200 RT>

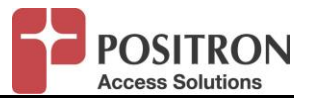

3.5.2.3.2 View DHCP IP leases

Command:

show dhcp leases

## Output:

| RT>show dhcp leases<br>DHCP leases for lan 194.1.1.1 |            |           |            |
|------------------------------------------------------|------------|-----------|------------|
| Mac Address                                          | IP Address | Host Name | Expires in |
| RT>                                                  |            |           |            |

# 3.5.2.3.3 Show static client entry

Command:

show config nat

| ~                                                                                |                                            |  |  |
|----------------------------------------------------------------------------------|--------------------------------------------|--|--|
| LAN 194.1.1.1                                                                    |                                            |  |  |
|                                                                                  |                                            |  |  |
| LAN IP Address                                                                   | : 194.1.1.1                                |  |  |
| LAN Network Mask                                                                 | : 255.255.255.0                            |  |  |
| LAN VLAN ID                                                                      | : Untagged                                 |  |  |
| LAN Name                                                                         | : test-lan1                                |  |  |
| LAN DHCP Enabled                                                                 | : NO                                       |  |  |
| LAN DHCP IP Start                                                                | :                                          |  |  |
| LAN DHCP IP End                                                                  | :                                          |  |  |
| LAN DHCP Lease Time (Minutes) : 1440                                             |                                            |  |  |
| LAN DHCP Primary DNS :                                                           |                                            |  |  |
| LAN DHCP Secondary DNS :                                                         |                                            |  |  |
| LAN DHCP Static Client Table : Client MAC Address Client IP Address Name Enabled |                                            |  |  |
| :-                                                                               |                                            |  |  |
| : (                                                                              | 00:00:00:00:01:01 194.1.1.200 test-pc1 YES |  |  |
| RT>                                                                              |                                            |  |  |

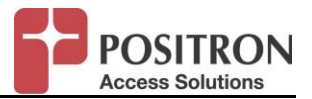

3.5.2.3.4 Create static client entry

## Command:

create nat lan <LAN ipaddr> dhcpstaticclient <MAC address xx:xx:xx:xx:xx:xx:xx> <client ipaddr> <name>

| RT>create nat lan 196.10.1.1 dhcpstaticclient 00:e0:9a:00:00:ef 196.10.1.101 staticuser101 |                                                 |  |  |
|--------------------------------------------------------------------------------------------|-------------------------------------------------|--|--|
| RT>show config                                                                             | nat                                             |  |  |
|                                                                                            |                                                 |  |  |
| NAT Configuration                                                                          | on                                              |  |  |
|                                                                                            |                                                 |  |  |
| SFP port network inte                                                                      | erface: LAN                                     |  |  |
|                                                                                            |                                                 |  |  |
| WAN                                                                                        |                                                 |  |  |
|                                                                                            |                                                 |  |  |
| WAN IP Address                                                                             | : 192.168.10.2                                  |  |  |
| WAN Network Mask                                                                           | : 255.255.255.0                                 |  |  |
| WAN VLAN ID                                                                                | : Untagged                                      |  |  |
| WAN Allow ICMP                                                                             | : NO                                            |  |  |
| WAN Management fr                                                                          | om WAN : NO                                     |  |  |
| WAN Port Forwarding                                                                        | g Rules : No rules defined                      |  |  |
|                                                                                            |                                                 |  |  |
| LAN 196.10.1.1                                                                             |                                                 |  |  |
|                                                                                            |                                                 |  |  |
| LAN IP Address                                                                             | : 196.10.1.1                                    |  |  |
|                                                                                            | . 200.200.200.0                                 |  |  |
|                                                                                            | . I<br>. test196                                |  |  |
| LAN DHCP Enabled                                                                           | · NO                                            |  |  |
| LAN DHCP IP Start                                                                          | I AN DHCP IP Start 196.10.1.100                 |  |  |
| LAN DHCP IP End : 196.10.1.200                                                             |                                                 |  |  |
| LAN DHCP Lease Time (Minutes) : 1440                                                       |                                                 |  |  |
| LAN DHCP Primary DNS :                                                                     |                                                 |  |  |
| LAN DHCP Secondary DNS :                                                                   |                                                 |  |  |
| LAN DHCP Static Client Table : Client MAC Address Client IP Address Name Enabled           |                                                 |  |  |
| :                                                                                          |                                                 |  |  |
| : 0                                                                                        | 0:e0:9a:00:00:ef 196.10.1.101 staticuser101 YES |  |  |
| RT>                                                                                        |                                                 |  |  |

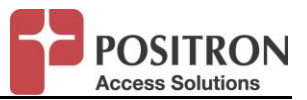

### 3.5.2.3.5 Configure static client entry

### Command:

configure nat lan <ipaddr> dhcp staticclient <MAC address xx:xx:xx:xx:xx:xx>

- enable Enable LAN DHCP server's static client
- ipaddr Configure IP address of the DHCP server's static client
- macaddr Configure MAC address of the DHCP server's static client
- name Configure name of the DHCP server's static client

## Output:

RT>configure nat lan 196.10.1.1 dhcp staticclient 00:e0:9a:00:00:ef disable RT>

## 3.5.2.3.6 Delete static client entry

## Command:

delete nat Ian <LAN ipaddr> dhcpstaticclient <MAC address xx:xx:xx:xx:xx:xx>

## Output:

RT>delete nat lan 196.10.1.1 dhcpstaticclient 00:e0:9a:00:00:ef RT>

## NOTE: Please note this command will not prompt the administrator for a confirmation

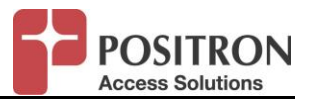

#### 3.5.3 WAN Options

| 3.5.3.1 | Configure   | WAN                                                       |
|---------|-------------|-----------------------------------------------------------|
|         | icmp        | - Configure NAT WAN interface ICMP filter                 |
|         | ipaddr      | - Configure NAT WAN interface IP address and network mask |
|         | mgmt        | - Configure NAT WAN interface management filter           |
|         | portforward | - Configure NAT WAN interface port forwarding rules       |
|         | vid         | - Configure NAT WAN interface VLAN ID                     |

#### 3.5.3.2 Configure wan IP address

#### Command:

configure nat wan ipaddr <ipaddr> <mask>

Output:

RT>configure nat wan ipaddr 10.10.10.1 255.255.255.0 RT>

#### 3.5.4 Device Management from WAN Interface

By default, management access from the WAN is disable. The AK624 will not respond to ping or CLI/Web/XML requests.

#### 3.5.4.1 Allow/block responses to ping requests

Command:

Configure nat wan icmp {enable|disable}

Output:

RT>configure nat wan icmp enable RT>

#### 3.5.4.2 Allow/block management access CLI/Web/XML

Command:

Configure nat wan mgmt {enable|disable}

<u>Output:</u>

RT>configure nat wan mgmt enable

RT>

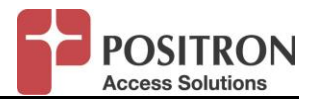

### 3.5.5 NAT Port Forwarding

When enabling NAT, all traffic from LAN to WAN will be translated, but traffic from session originating from the WAN to the LAN will be dropped unless you create port forwarding rules.

#### 3.5.5.1 Show port forwarding WAN to LAN

Command: Show config nat

Output:

| WAN                                                                          |                                   |     |  |
|------------------------------------------------------------------------------|-----------------------------------|-----|--|
|                                                                              |                                   |     |  |
| WAN IP Address                                                               | :                                 |     |  |
| WAN Network Mask                                                             | : 255.255.255.0                   |     |  |
| WAN VLAN ID                                                                  | : Untagged                        |     |  |
| WAN Allow ICMP                                                               | : NO                              |     |  |
| WAN Management from WAN : NO                                                 |                                   |     |  |
| WAN Port Forwarding Rules : Port(s) Fwd IP Address[:Port] Proto Name Enabled |                                   |     |  |
| :                                                                            |                                   |     |  |
| : 4900                                                                       | 0-49001 194.1.1.111 TCP+UDP test1 | YES |  |

#### 3.5.5.2 Create Port forwarding WAN to LAN

Port range - Client IP address on LAN-side on which the data is forwarded to (and optionally, destination port)

TCP|UDP|TCP+UDP - Specify protocol

Name - The name for the port forwarding rule

#### Command:

create nat wan portforward <port range> <dest IP:port> {TCP|UDP|TCP+UDP} <name>

#### Output:

RT>create nat wan portforward 100-111 196.10.1.101 TCP+UDP user101 RT>

NOTE: You cannot specify a destination port for rules that are using port range

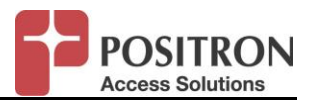

### 3.5.5.3 Modify Port forwarding WAN to LAN

#### Command:

configure nat wan portforward <port range> <options>

| clientip - Configure NAT WAN interface port forwarding rule client IP/destination port |                                                         |  |
|----------------------------------------------------------------------------------------|---------------------------------------------------------|--|
| disable                                                                                | - Disable NAT WAN interface port forwarding rule        |  |
| enable                                                                                 | - Enable NAT WAN interface port forwarding rule         |  |
| name                                                                                   | - Configure NAT WAN interface port forwarding rule name |  |
| portrange - Configure NAT WAN interface port forwarding new port range                 |                                                         |  |
| proto - Configure NAT WAN interface port forwarding protocol                           |                                                         |  |

Output:

RT>configure nat wan portforward 100-111 disable

## NOTE: Please note that the administrator will not be prompted to confirm this command

### 3.5.5.4 Delete Port forwarding WAN to LAN

| Command: |  |
|----------|--|
|----------|--|

delete nat wan portforward <port range>

Port range - Client IP address on LAN-side on which the data is forwarded to (and optionally, destination port)

## Output:

RT>delete nat wan portforward 100-111 RT>

## NOTE: Please note that the administrator will not be prompted to confirm this command

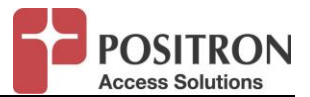

### 3.6 **DIAGNOSTICS**

## 3.6.1 Alarms

3.6.1.1 Active alarms

#### Command:

Show alarm active {CCA|CCB|1..16|ALL}[/{CO|RT[1..4]|ALL}

Output:

| RT>show alarm active all                                            |   |     |           |                         |  |  |  |  |  |  |  |
|---------------------------------------------------------------------|---|-----|-----------|-------------------------|--|--|--|--|--|--|--|
| Sev Unit Entity Slot XSPAN ID Port MA/MEG MEP Alarm SvAff Date/Time |   |     |           |                         |  |  |  |  |  |  |  |
| NA RT1 ETHERNET 1                                                   | 1 | 2   | Link Down | YES 2015-06-12 04:36:41 |  |  |  |  |  |  |  |
| NA RII EIHERNEI 1                                                   | 1 | SEP | Link Down | YES 2015-06-12 04:36:41 |  |  |  |  |  |  |  |

# 3.6.1.2 Alarm history

### Command:

Show alarm history {CCA|CCB|1..16|ALL}[/{CO|RT[1..4]|ALL}

| RT>show alarm history all                                                                |                |                                               |  |  |  |  |  |  |  |  |  |  |
|------------------------------------------------------------------------------------------|----------------|-----------------------------------------------|--|--|--|--|--|--|--|--|--|--|
| Sev Unit Entity Slot XSPAN Port MA/ MEP Alarm SvAff First Date/Time Last Date/Time Occur |                |                                               |  |  |  |  |  |  |  |  |  |  |
| ID MEG                                                                                   |                |                                               |  |  |  |  |  |  |  |  |  |  |
| CR RT1 XSPAN 1 1                                                                         | Loss of Signal | YES 2015-06-12 04:36:46 2001-06-12 04:38:07 2 |  |  |  |  |  |  |  |  |  |  |
| NA RT1 ETHERNET 1 1 2                                                                    | Link Down      | YES 2015-06-12 04:36:41 2001-06-12 04:36:41 1 |  |  |  |  |  |  |  |  |  |  |
| NA RT1 ETHERNET 1 1 SF                                                                   | P Link Down    | YES 2015-06-12 04:36:41 2001-06-12 04:36:41 1 |  |  |  |  |  |  |  |  |  |  |
| NA RT1 COM 1 1                                                                           | System Reboot  | YES 2015-06-12 04:36:37 2001-06-12 04:36:37 1 |  |  |  |  |  |  |  |  |  |  |

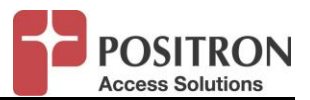

# 3.6.1.3 Logs

## Command:

Show alarm log {CCA|CCB|1..16|ALL}[/{CO|RT[1..4]|ALL}

#### Output:

| RT>show alarm log all                                                      |                |                             |  |  |  |  |  |  |  |  |  |  |
|----------------------------------------------------------------------------|----------------|-----------------------------|--|--|--|--|--|--|--|--|--|--|
| Sev Unit Entity Slot XSPAN ID Port MA/MEG MEP Alarm SvAff Active Date/Time |                |                             |  |  |  |  |  |  |  |  |  |  |
| CR RT1 XSPAN 1 1                                                           | Loss of Signal | YES NO 2015-06-12 04:39:38  |  |  |  |  |  |  |  |  |  |  |
| CR RT1 XSPAN 1 1                                                           | Loss of Signal | YES YES 2015-06-12 04:38:07 |  |  |  |  |  |  |  |  |  |  |
| CR RT1 XSPAN 1 1                                                           | Loss of Signal | YES NO 2015-06-12 04:38:02  |  |  |  |  |  |  |  |  |  |  |
| CR RT1 XSPAN 1 1                                                           | Loss of Signal | YES YES 2015-06-12 04:36:46 |  |  |  |  |  |  |  |  |  |  |
| NA RT1 ETHERNET 1 1                                                        | 2 Link Down    | YES YES 2015-06-12 04:36:41 |  |  |  |  |  |  |  |  |  |  |
| NA RT1 ETHERNET 1 1                                                        | SFP Link Down  | YES YES 2015-06-12 04:36:41 |  |  |  |  |  |  |  |  |  |  |
| NA RT1 COM 1 1                                                             | System Reboot  | YES YES 2015-06-12 04:36:37 |  |  |  |  |  |  |  |  |  |  |

## 3.6.1.4 Clear Logs

Command:

clear log

#### Output:

RT>clear log RT>

NOTE: Please note that the administrator will not be prompted to confirm this command.

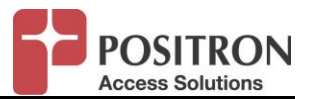

#### 3.6.2 PM Counters

## 3.6.2.1 Ethernet Statistics

3.6.2.1.1 Ethernet Port statistics summary report

## Command:

Show pm ethernet summary {CCA|CCB|1..16}[/{CO|RT[1..4]}/{1..3|SFP|ALL} Specify the Slot/Unit/Port

| Counter      | Slot Unit Port   | Slot Unit Port | Slot Unit Port | Slot Unit Port |
|--------------|------------------|----------------|----------------|----------------|
| 1            | RT1 1            |                |                |                |
| Time         | 2015/06/13 02:49 | 9:19           |                |                |
| State        | UP               |                |                |                |
| Resolved     | YES              |                |                |                |
| Speed        | 1000             |                |                |                |
| Duplex       | FULL             |                |                |                |
| In Frames    | 162637           | 7              |                |                |
| Out Frames   | 4                |                |                |                |
| In Errors    | 0                |                |                |                |
| Discarded F  | Pkts 0           |                |                |                |
| In Octets    | 50854536         | 6              |                |                |
| Bad Octets   | 0                |                |                |                |
| Undersize    | 0                |                |                |                |
| Oversize     | 0                |                |                |                |
| Fragments    | 0                |                |                |                |
| Align Errors | 0                |                |                |                |
| Jabber       | 0                |                |                |                |
| Collision    | 0                |                |                |                |
| LAG group    | ID 0             |                |                |                |
| Actor Sys II | 00:00:00:00:00   | 00:00          |                |                |
| Partner Sys  | ID 00:00:00:00:  | 00:00          |                |                |
| LACP Rx st   | ate NA           |                |                |                |
| LACP Mux :   | state NA         |                |                |                |

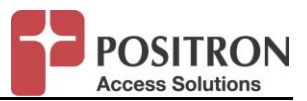

## 3.6.2.1.2 Ethernet Port Statistics Detailed Report

## Command:

show pm ethernet detail {CCA|CCB|1..16}[/{CO|RT[1..4]}/{1..3|SFP|ALL}

| RT>show pm ethernet detail 1/rt1/1                                  |                |  |  |  |  |  |  |  |  |  |  |
|---------------------------------------------------------------------|----------------|--|--|--|--|--|--|--|--|--|--|
| In and Out Parameters                                               |                |  |  |  |  |  |  |  |  |  |  |
| Counter Slot Unit Port Slot Unit Port Slot Unit Port Slot Unit Port |                |  |  |  |  |  |  |  |  |  |  |
| Counter Slot Unit Port Slot Unit Port Slot Unit Port                | Slot Unit Port |  |  |  |  |  |  |  |  |  |  |
|                                                                     |                |  |  |  |  |  |  |  |  |  |  |
| 1 KII 1<br>                                                         |                |  |  |  |  |  |  |  |  |  |  |
| In Unicast Pkts 80518                                               |                |  |  |  |  |  |  |  |  |  |  |
| In Broadcasts 0                                                     |                |  |  |  |  |  |  |  |  |  |  |
| In Pause 0                                                          |                |  |  |  |  |  |  |  |  |  |  |
| In Multicasts 83203                                                 |                |  |  |  |  |  |  |  |  |  |  |
| In Octets 51193451                                                  |                |  |  |  |  |  |  |  |  |  |  |
| In 64 Octets 0                                                      |                |  |  |  |  |  |  |  |  |  |  |
| In 127 Octets 80519                                                 |                |  |  |  |  |  |  |  |  |  |  |
| In 255 Octets 2684                                                  |                |  |  |  |  |  |  |  |  |  |  |
| In 511 Octets 0                                                     |                |  |  |  |  |  |  |  |  |  |  |
| In 1023 Octets 80518                                                |                |  |  |  |  |  |  |  |  |  |  |
| In Max Octets 0                                                     |                |  |  |  |  |  |  |  |  |  |  |
| Out Unicasts 0                                                      |                |  |  |  |  |  |  |  |  |  |  |
| Out Broadcasts 0                                                    |                |  |  |  |  |  |  |  |  |  |  |
| Out Pause 0                                                         |                |  |  |  |  |  |  |  |  |  |  |
| Out Multicasts 4                                                    |                |  |  |  |  |  |  |  |  |  |  |
| Out Octets 424                                                      |                |  |  |  |  |  |  |  |  |  |  |
| Out 64 Octets 0                                                     |                |  |  |  |  |  |  |  |  |  |  |
| Out 127 Octets 0                                                    |                |  |  |  |  |  |  |  |  |  |  |
| Out 255 Octets 0                                                    |                |  |  |  |  |  |  |  |  |  |  |
| Out 511 Octets 0                                                    |                |  |  |  |  |  |  |  |  |  |  |
| Out 1023 Octets 0                                                   |                |  |  |  |  |  |  |  |  |  |  |
| Out Max Octets 0                                                    |                |  |  |  |  |  |  |  |  |  |  |

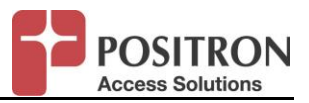

3.6.2.1.3 Clear Ethernet counters

#### Command:

clear pm ethernet-counters {CCA|CCB|1..16}[/{CO|RT[1..4]}/{1..3|SFP|ALL}

Output:

RT>clear pm ethernet-counters all RT>

## NOTE: Please note the administrator will not be prompted to confirm this command.

## 3.6.2.2 Bandwidth Profile Statistics

- 3.6.2.2.1 Bandwidth profile statistics report
  - Command:

```
show pm ethernet bwprofile {CCA|CCB|1..16}[/{CO|RT[1..4]}/{1..3|SFP|ALL} Specify the Slot/Unit/Port
```

#### Output:

| RT>show pm ethernet bwprofile all |      |      |        |        |        |          |          |          |   |        |           |  |
|-----------------------------------|------|------|--------|--------|--------|----------|----------|----------|---|--------|-----------|--|
| Slot Unit F                       | Port | VLAN | ID CoS | Switch | ) Port | Total In | In Green | In Yello | w | In Red | Total Out |  |
| 1 RT1                             | 2    | 222  | 1704   | 2      | 0      | 0        | 0        | 0        | 0 |        |           |  |
| RT>                               |      |      | IXS1   |        | 0      |          |          | 0        |   |        |           |  |

#### 3.6.2.2.2 Clear bandwidth profile counters

#### Command:

clear pm ethernet bwprofile {CCA|CCB|1..16}[/{CO|RT[1..4]}/{1..3|SFP|ALL}

Output:

RT>clear pm ethernet bwprofile all RT>

NOTE: Please note the administrator will not be prompted to confirm this command.

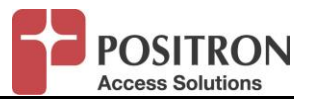

## 3.6.2.3 Flow Counter Statistics

### 3.6.2.3.1 Flow Counter statistics report

#### Command:

show pm ethernet flowcounter {CCA|CCB|1..16}[/{CO|RT[1..4]}/{1..3|SFP|ALL} Specify the Slot/Unit/Port

## Output:

| RT>show pm ethernet flowcounter all |        |      |               |        |          |           |  |  |  |
|-------------------------------------|--------|------|---------------|--------|----------|-----------|--|--|--|
| Slot Unit F                         | Port \ | /LAN | ID CoS Switch | n Port | Total In | Total Out |  |  |  |
| 1 RT1                               | 1      |      | 1             | 0      | 0        |           |  |  |  |
|                                     |        |      | IXS1          | 0      | 0        |           |  |  |  |
| 1 RT1                               | 2      | 22   | 2             | 0      | 0        |           |  |  |  |
|                                     |        |      | IXS1          | 0      | 0        |           |  |  |  |
| RT>                                 |        |      |               |        |          |           |  |  |  |

#### 3.6.2.3.2 Clear Flow counters

#### Command:

clear pm ethernet flowcounter {CCA|CCB|1..16}[/{CO|RT[1..4]}/{1..3|SFP|ALL}

#### Output:

RT>clear pm ethernet flowcounter all RT>

## NOTE: Please note the administrator will not be prompted to confirm this command.

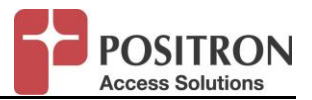

### 3.6.2.4 XSPAN PM

### 3.6.2.4.1 XSPAN summary report

#### Command:

show pm xspan summary {CCA|CCB|1..16|ALL}[/{CO|RT[1..4]|ALL}/ {1..4|ALL}

#### Output:

| RT>show pm xspan summary 1/rt1/1 |                        |                 |              |            |                     |                      |            |           |            |          |         |      |  |
|----------------------------------|------------------------|-----------------|--------------|------------|---------------------|----------------------|------------|-----------|------------|----------|---------|------|--|
| XSPAN Summary                    |                        |                 |              |            |                     |                      |            |           |            |          |         |      |  |
| Time Po<br>TX Rate               | eriod S<br>e RX Rate T | Slot/<br>x Frar | State<br>nes | Capa<br>Rx | city Rate<br>Frames | Capacity<br>Tail Dro | Rate<br>ps | Standard  | US0        | Bandplan | VDSL2 V | DSL2 |  |
|                                  | Unit/                  | Ds              | Ds           | Us         | Us                  | Ма                   | isk        | Limit F   | Profile Kb | ps Kbps  |         |      |  |
|                                  | XSPAN ID               |                 | Kbps         | Kbps       | Kbps                | Kbps                 |            | 1         | Mask       |          |         |      |  |
|                                  |                        |                 |              |            |                     |                      |            |           |            |          |         |      |  |
| 06/13/2<br>0 0                   | 015 22:16:5            | 551/F<br>1      | ۲1/1 D،<br>0 | АТА<br>0   | 30888               | 4 243660             | 93700      | 82391 VDS | SL2        | NA NA    | NA      | 17a  |  |

## 3.6.2.4.2 Display XSPAN Current 15 Min PM information

### Command:

show pm xspan current15min {CCA|CCB|1..16|ALL}[/{CO|RT[1..4]|ALL}/{1..4|ALL}

| RT>show pm xspan current15min 1/rt1/1 |                                                       |                 |  |  |  |  |  |  |  |  |  |
|---------------------------------------|-------------------------------------------------------|-----------------|--|--|--|--|--|--|--|--|--|
| XSPAN Current 15 Minutes              |                                                       |                 |  |  |  |  |  |  |  |  |  |
| Ending Time Slot Unit XSPA            | N ID ES SES UAS Min Cap Max Cap Min Rate Max Rate EFS | TX Rate RX Rate |  |  |  |  |  |  |  |  |  |
| Interval                              | Kbps Kbps Kbps Kbps % Kbps Kbps                       |                 |  |  |  |  |  |  |  |  |  |
|                                       |                                                       |                 |  |  |  |  |  |  |  |  |  |
| 06/13/2015 22:22:50 1 RT1             | 1 0 0 0 297896 318775 243660 243660 100.0 0           | 0               |  |  |  |  |  |  |  |  |  |

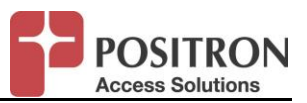

3.6.2.4.3 Display XSPAN Current 24 hour PM information

#### Command:

show pm xspan current24hr {CCA|CCB|1..16|ALL}[/{CO|RT[1..4]|ALL}/{1..4|ALL}  $\$ 

### Output:

| RT>show pm xspan current24hr 1/rt1/1 |                                                                     |  |  |  |  |  |  |  |  |  |  |  |
|--------------------------------------|---------------------------------------------------------------------|--|--|--|--|--|--|--|--|--|--|--|
| XSPAN Current 24 Hours               |                                                                     |  |  |  |  |  |  |  |  |  |  |  |
| Time Slot Unit XSPAN                 | ID ES SES UAS Min Cap Max Cap Min Rate Max Rate EFS TX Rate RX Rate |  |  |  |  |  |  |  |  |  |  |  |
| Interval                             | Kbps Kbps Kbps Kbps % Kbps Kbps                                     |  |  |  |  |  |  |  |  |  |  |  |
|                                      |                                                                     |  |  |  |  |  |  |  |  |  |  |  |
| 10/16/2015 1 RT1 1                   | 18 5 0 796291 835568 682020 682020 100.0 0 0                        |  |  |  |  |  |  |  |  |  |  |  |
| RT>                                  |                                                                     |  |  |  |  |  |  |  |  |  |  |  |

## 3.6.2.4.4 Display XSPAN Historical 15 Min PM information

The AK624RU will keep up to 97 bins (96 + current) of 15 minutes to cover 24 hours.

## Command:

show pm xspan history15min {CCA|CCB|1..16|ALL}[/{CO|RT[1..4]|ALL}/{1..4|ALL}

| RT>show pm xspan history15min 1/rt1/1                                                                                                    |       |         |               |                     |   |   |  |  |  |  |  |
|----------------------------------------------------------------------------------------------------|-------|---------|---------------|---------------------|---|---|--|--|--|--|--|
| XSPAN History 15 Minutes         Ending Time       Slot Unit XSPAN ID ES       SES UAS Min Cap Max Cap Min Rate Max Rate EFS       TX Rate RX Rate |       |         |               |                     |   |   |  |  |  |  |  |
| Interval                                                                                                    |       | Kbps Kb | ops Kbps Kbps | s % Kbps Kbps       |   |   |  |  |  |  |  |
|                                                                                                    |       |         |               |                     |   |   |  |  |  |  |  |
| 10/16/2015 15:57 1                                                                                                    | RT1 1 | 0 0 0   | 820977 821350 | 682020 682020 100.0 | 0 | 0 |  |  |  |  |  |
| 10/16/2015 15:45 1                                                                                                    | RT1 1 | 0 0 0   | 820926 821404 | 682020 682020 100.0 | 0 | 0 |  |  |  |  |  |
| 10/16/2015 15:30 1                                                                                                    | RT1 1 | 0 0 0   | 820856 821346 | 682020 682020 100.0 | 0 | 0 |  |  |  |  |  |
| 10/16/2015 15:15 1                                                                                                    | RT1 1 | 710     | 796291 835082 | 682020 682020 99.1  | 0 | 0 |  |  |  |  |  |
| 10/16/2015 15:00 1                                                                                                    | RT1 1 | 0 0 0   | 820814 821321 | 682020 682020 100.0 | 0 | 0 |  |  |  |  |  |

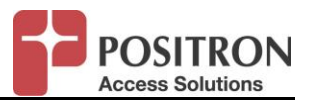

3.6.2.4.5 Display XSPAN Historical 24 hour PM information

The AK624RU will keep up to 8 bins (7 + current) of 1-day to cover 7 days.

## Command:

show pm xspan history24hr {CCA|CCB|1..16|ALL}[/{CO|RT[1..4]|ALL}/{1..4|ALL}  $\$ 

Output:

| RT>show pm xspan history24hr 1/rt1/1                                                       |       |    |     |          |          |        |              |   |   |  |  |  |
|--------------------------------------------------------------------------------------------|-------|----|-----|----------|----------|--------|--------------|---|---|--|--|--|
| XSPAN History 24 Hours                                                                     |       |    |     |          |          |        |              |   |   |  |  |  |
| Ending Slot Unit XSPAN ID ES SES UAS Min Cap Max Cap Min Rate Max Rate EFS TX Rate RX Rate |       |    |     |          |          |        |              |   |   |  |  |  |
| Time                                                                                       |       | К  | bps | Kbps ł   | Kbps Kt  | ops %  | Kbps Kbps    |   |   |  |  |  |
|                                                                                            |       |    |     |          |          |        |              |   |   |  |  |  |
| 10/16/2015 1                                                                               | RT1 1 | 18 | 5   | 0 79629  | 1 835568 | 682020 | 682020 100.0 | 0 | 0 |  |  |  |
| 10/15/2015 1                                                                               | RT1 1 | 0  | 0   | 0 820803 | 821918   | 682020 | 682020 100.0 | 0 | 0 |  |  |  |
| 10/14/2015 1                                                                               | RT1 1 | 0  | 0   | 0 821046 | 821848   | 682020 | 682020 100.0 | 0 | 0 |  |  |  |
| 10/13/2015 1                                                                               | RT1 1 | 0  | 0   | 0 821174 | 821972   | 682020 | 682020 100.0 | 0 | 0 |  |  |  |
| 10/12/2015 1                                                                               | RT1 1 | 0  | 0   | 0 821071 | 821957   | 682020 | 682020 100.0 | 0 | 0 |  |  |  |
| 10/11/2015 1                                                                               | RT1 1 | 0  | 0   | 0 821256 | 822131   | 682020 | 682020 100.0 | 0 | 0 |  |  |  |
| 10/10/2015 1                                                                               | RT1 1 | 0  | 0   | 0 821165 | 822159   | 682020 | 682020 100.0 | 0 | 0 |  |  |  |
| 10/09/2015 1                                                                               | RT1 1 | 29 | 6   | 0 78229  | 7 835397 | 681871 | 682020 100.0 | 0 | 0 |  |  |  |
| RT>                                                                                        |       |    |     |          |          |        |              |   |   |  |  |  |

3.6.2.4.6 Reset PM

Command:

reset pm {CCA|CCB|1..16|ALL}[/{CO|RT[1..4]|ALL}

Output:

| RT>reset pm all |  |
|-----------------|--|
| RT>             |  |

**NOTE:** Reset pm will clear all pm counters for XSPAN and pairs.

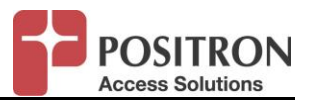

#### 3.6.2.5 XSPAN Pair PM

# 3.6.2.5.1 Display XSPAN pair summary report

## Command:

show pm xspan rt-pair summary {CCA|CCB|1..16|ALL}[/{CO|RT[1..4]|ALL}/{1..4|ALL}

| RT>show p                             | RT>show pm xspan rt-pair summary 1/rt1/all |                     |         |            |       |          |          |      |      |          |         |       |     |
|---------------------------------------|--------------------------------------------|---------------------|---------|------------|-------|----------|----------|------|------|----------|---------|-------|-----|
| XSPAN RT Pair Summary                 |                                            |                     |         |            |       |          |          |      |      |          |         |       |     |
| ELL stands for Electrical Loop Length |                                            |                     |         |            |       |          |          |      |      |          |         |       |     |
| Time Perio<br>Rs Overhea              | d Slo<br>ad ELL                            | ot/ Slot/           | State   | Capacity R | ate N | largin C | Capacity | Rate | Marg | in Delay | INP     | G.INP | INP |
| (dB)                                  | Pair/                                      | Remote Pa           | air/ D  | )s Ds      | Ds    | Us       | Us       | Us   | ms   | (*250us  | ) State | REIN  | %   |
|                                       | Unit l                                     | Jnit                | Kbps    | kbps dB    | Kbps  | s kbp    | os dB    |      |      | (*250    | )us)    |       |     |
| 06/13/2015<br>0.0 0.0                 | 22:36:01                                   | 1/RT1/1             | Unknown | LOS        | 0 (   | 0.0      | 0        | 0    | 0.0  | 0 0      | ).0 INA | CTIVE | 0   |
| 06/13/2015<br>INACTIVE                | 22:36:01<br>0                              | 1/RT1/2<br>20.0 0.0 | Unknown | ACTIVE     | 97    | 7624 7   | 75702    | 8.1  | 2979 | 0 26224  | 4 5.9   | 6     | 2.5 |
| 06/13/2015<br>INACTIVE                | 22:36:01<br>0                              | 1/RT1/3<br>20.0 0.0 | Unknown | ACTIVE     | 10    | 1975 8   | 82407    | 8.1  | 3208 | 8 2770   | 3 6.2   | 6     | 2.0 |
| 06/13/2015<br>INACTIVE                | 22:36:01<br>0                              | 1/RT1/4<br>17.9 0.0 | Unknown | ACTIVE     | 98    | 3409 8   | 35551    | 9.9  | 3190 | 3 28464  | 4 6.1   | 6     | 2.0 |

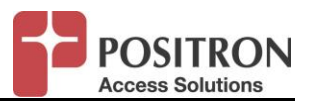

## 3.6.2.5.2 Display XSPAN pair Current 15 Min PM information

# Command:

show pm xspan rt-pair current15min {CCA|CCB|1..16|ALL}[/{CO|RT[1..4]|ALL}/{1..4|ALL}  $\$ 

| RT> show pm xspan rt-pair current15min all                                     |  |  |  |  |  |  |  |  |  |  |  |
|--------------------------------------------------------------------------------|--|--|--|--|--|--|--|--|--|--|--|
| XSPAN RT Pair Current 15 Minutes                                               |  |  |  |  |  |  |  |  |  |  |  |
| Time Slot Unit Pair CS ES SES UAS LEFTRS Min Max Min Max Min Max EFS           |  |  |  |  |  |  |  |  |  |  |  |
| Interval Cap Cap Rate Rate Mar Mar %                                           |  |  |  |  |  |  |  |  |  |  |  |
| (Kbps) (Kbps) (Kbps) (Kbps) (dB) (dB)                                          |  |  |  |  |  |  |  |  |  |  |  |
|                                                                                |  |  |  |  |  |  |  |  |  |  |  |
| 10/16/2015 16:08:14 1 RT1 1 96 0 0 0 0 98953 99088 85151 85151 3.4 3.5 100.0   |  |  |  |  |  |  |  |  |  |  |  |
| 10/16/2015 16:08:14 1 RT1 2 1 0 0 0 0 108443 108548 85744 85744 4.9 5.0 100.0  |  |  |  |  |  |  |  |  |  |  |  |
| 10/16/2015 16:08:14 1 RT1 3 11 0 0 0 0 102919 103028 84387 84387 3.8 3.8 100.0 |  |  |  |  |  |  |  |  |  |  |  |
| 10/16/2015 16:08:14 1 RT1 4 27 0 0 0 0 94633 94858 84069 84069 4.4 4.5 100.0   |  |  |  |  |  |  |  |  |  |  |  |
| 10/16/2015 16:08:14 1 RT1 5 2 0 0 0 0 101194 101311 86000 86000 5.6 5.6 100.0  |  |  |  |  |  |  |  |  |  |  |  |
| 10/16/2015 16:08:14 1 RT1 6 0 0 0 0 0 107165 107176 85514 85514 7.0 7.0 100.0  |  |  |  |  |  |  |  |  |  |  |  |
| 10/16/2015 16:08:14 1 RT1 7 0 0 0 0 0 0102499 102589 84210 84210 6.5 6.5 100.0 |  |  |  |  |  |  |  |  |  |  |  |
| 10/16/2015 16:08:14 1 RT1 8 2 0 0 0 0 105013 105013 86945 86945 7.8 7.8 100.0  |  |  |  |  |  |  |  |  |  |  |  |
| RT>                                                                            |  |  |  |  |  |  |  |  |  |  |  |

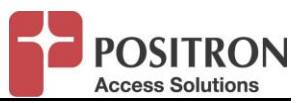

## 3.6.2.5.3 Display XSPAN pair Current 24 hour PM information

## Command:

show pm xspan current24hr {CCA|CCB|1..16|ALL}[/{CO|RT[1..4]|ALL}/{1..4|ALL}  $\$ 

| RT> show pm xspan rt-pair current24hr all                            |     |   |       |    |    |   |                                           |  |  |  |  |
|----------------------------------------------------------------------|-----|---|-------|----|----|---|-------------------------------------------|--|--|--|--|
| XSPAN RT Pair Current 24 Hours                                       |     |   |       |    |    |   |                                           |  |  |  |  |
| Time Slot Unit Pair CS ES SES UAS LEFTRS Min Max Min Max Min Max EFS |     |   |       |    |    |   |                                           |  |  |  |  |
| Interval Cap Cap Rate Rate Mar Mar %                                 |     |   |       |    |    |   |                                           |  |  |  |  |
| (Kbps) (Kbps) (Kbps) (Kbps) (dB)                                     |     |   |       |    |    |   |                                           |  |  |  |  |
|                                                                      |     |   |       |    |    |   |                                           |  |  |  |  |
| 10/16/2015 16:09:19 1                                                | RT1 | 1 | 10688 | 3  | 2  | 0 | 0 91836 104457 85151 85151 0.5 5.3 100.0  |  |  |  |  |
| 10/16/2015 16:09:19 1                                                | RT1 | 2 | 78    | 13 | 11 | 0 | 0 101812 111298 85744 85744 2.6 5.8 100.0 |  |  |  |  |
| 10/16/2015 16:09:19 1                                                | RT1 | 3 | 1340  | 3  | 0  | 0 | 0 98611 105199 84387 84387 2.6 4.3 100.0  |  |  |  |  |
| 10/16/2015 16:09:19 1                                                | RT1 | 4 | 1769  | 5  | 2  | 0 | 0 89758 97461 84069 84069 2.6 5.0 100.0   |  |  |  |  |
| 10/16/2015 16:09:19 1                                                | RT1 | 5 | 85    | 0  | 0  | 0 | 0 99531 102157 86000 86000 5.1 5.8 100.0  |  |  |  |  |
| 10/16/2015 16:09:19 1                                                | RT1 | 6 | 68    | 0  | 0  | 0 | 0 106263 107188 85514 85514 6.4 7.3 100.0 |  |  |  |  |
| 10/16/2015 16:09:19 1                                                | RT1 | 7 | 55    | 0  | 0  | 0 | 0 101233 103218 84210 84210 5.4 6.9 100.0 |  |  |  |  |
| 10/16/2015 16:09:19 1                                                | RT1 | 8 | 89    | 0  | 0  | 0 | 0 105013 105013 86945 86945 7.2 8.2 100.0 |  |  |  |  |
| RT>                                                                  |     |   |       |    |    |   |                                           |  |  |  |  |

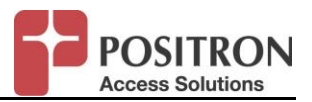

3.6.2.5.4 Display XSPAN pair Historical 15 Min PM information

The AK624RU will keep up to 97 bins (96 + current) per pair of 15 minutes to cover 24 hours.

## Command:

show pm xspan rt-pair history15min {CCA|CCB|1..16}[/{CO|RT[1..4]|ALL}/{1..4|ALL}

| Outp | out: |
|------|------|
|      |      |

| RT>show pm xspan rt-pair history15min 1/rt1                          |     |   |     |     |      |     |      |         |          |         |       |     |           |
|----------------------------------------------------------------------|-----|---|-----|-----|------|-----|------|---------|----------|---------|-------|-----|-----------|
| XSPAN RT Pair History 15 Minutes                                     |     |   |     |     |      |     |      |         |          |         |       |     |           |
| Time Slot Unit Pair CS ES SES UAS LEFTRS Min Max Min Max Min Max EFS |     |   |     |     |      |     |      |         |          |         |       |     |           |
| Interval                                                             |     |   | C   | Cap | . (  | Cap | )    | Rate I  | Rate M   | lar Ma  | r %   |     |           |
|                                                                      |     |   | (Kb | ps) | ) (K | bps | 3) ( | Kbps) ( | Kbps) (d | dB) (dB | )     |     |           |
|                                                                      |     |   |     |     |      |     |      |         |          |         | -     |     |           |
| 10/16/2015 16:12 1                                                   | RT1 | 1 | 148 | 0   | 0    | 0   | 0    | 98922   | 99088    | 85151   | 85151 | 3.4 | 3.5 100.0 |
| 10/16/2015 16:00 1                                                   | RT1 | 1 | 249 | 0   | 0    | 0   | 0    | 98941   | 99104    | 85151   | 85151 | 3.4 | 3.5 100.0 |
| 10/16/2015 15:45 1                                                   | RT1 | 1 | 199 | 0   | 0    | 0   | 0    | 98953   | 99092    | 85151   | 85151 | 3.4 | 3.5 100.0 |
| 10/16/2015 15:30 1                                                   | RT1 | 1 | 207 | 0   | 0    | 0   | 0    | 98914   | 99046    | 85151   | 85151 | 3.4 | 3.5 100.0 |
| 10/16/2015 15:15 1                                                   | RT1 | 1 | 223 | 1   | 1    | 0   | 0    | 94070   | 104321   | 85151   | 85151 | 0.5 | 5.2 99.8  |
| 10/16/2015 15:00 1                                                   | RT1 | 1 | 182 | 0   | 0    | 0   | 0    | 98964   | 99112    | 85151   | 85151 | 3.4 | 3.5 100.0 |
| 10/16/2015 14:45 1                                                   | RT1 | 1 | 225 | 0   | 0    | 0   | 0    | 98910   | 99088    | 85151   | 851M  | ORE |           |
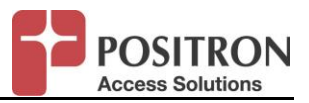

3.6.2.5.5 Display XSPAN pair Historical 24 hour PM information

The AK624RU will keep up to 8 bins (7 + current) per pair of 1-day to cover 7 days.

## Command:

show pm xspan rt-pair history24hr {CCA|CCB|1..16}[/{CO|RT[1..4]|ALL}/{1..4|ALL}

Output:

| RT>show pm xspan rt-pair history24hr 1/rt1                           |     |         |   |   |   |   |       |        |       |       |     |           |  |
|----------------------------------------------------------------------|-----|---------|---|---|---|---|-------|--------|-------|-------|-----|-----------|--|
| XSPAN RT Pair History 24 Hours                                       |     |         |   |   |   |   |       |        |       |       |     |           |  |
| Time Slot Unit Pair CS ES SES UAS LEFTRS Min Max Min Max Min Max EFS |     |         |   |   |   |   |       |        |       |       |     |           |  |
| Interval Cap Cap Rate Rate Mar Mar %                                 |     |         |   |   |   |   |       |        |       |       |     |           |  |
| (Kbps) (Kbps) (Kbps) (dB) (dB)                                       |     |         |   |   |   |   |       |        |       |       |     |           |  |
|                                                                      |     |         |   |   |   |   |       |        |       |       |     |           |  |
| 10/16/2015 1                                                         | RT1 | 1 10746 | 3 | 2 | 0 | 0 | 91836 | 104457 | 85151 | 85151 | 0.5 | 5.3 100.0 |  |
| 10/15/2015 1                                                         | RT1 | 1 13791 | 0 | 0 | 0 | 0 | 98929 | 99260  | 85151 | 85151 | 3.5 | 3.5 100.0 |  |
| 10/14/2015 1                                                         | RT1 | 1 13812 | 0 | 0 | 0 | 0 | 98926 | 99252  | 85151 | 85151 | 3.5 | 3.5 100.0 |  |
| 10/13/2015 1                                                         | RT1 | 1 14400 | 0 | 0 | 0 | 0 | 98953 | 99248  | 85151 | 85151 | 3.5 | 3.5 100.0 |  |
| 10/12/2015 1                                                         | RT1 | 1 13264 | 0 | 0 | 0 | 0 | 98937 | 99248  | 85151 | 85151 | 3.5 | 3.5 100.0 |  |
| 10/11/2015 1                                                         | RT1 | 1 13048 | 0 | 0 | 0 | 0 | 98953 | 99283  | 85151 | 85151 | 3.5 | 3.5 100.0 |  |
| 10/10/2015 1                                                         | RT1 | 1 13034 | 0 | 0 | 0 | 0 | 98918 | 99333  | 85151 | 8MO   | RE  |           |  |
|                                                                      |     |         |   |   |   |   |       |        |       |       |     |           |  |

# 3.6.2.5.6 Reset PM

Command: reset pm {CCA|CCB|1..16|ALL}[/{CO|RT[1..4]|ALL}

# Output:

NOTE: Please note the administrator will not be prompted to confirm this command

Reset pm will clear all pm counters for XSPAN and pairs.

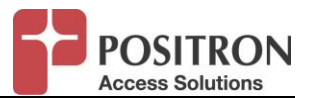

#### 3.6.3 Tests

3.6.3.1 Ping

### Command:

ping <A.B.C.D>

### Output:

RT>ping 192.168.10.2 PING 192.168.10.2 (192.168.10.2): 56 data bytes 64 bytes from 192.168.10.2: seq=0 ttl=64 time=0.650 ms 64 bytes from 192.168.10.2: seq=1 ttl=64 time=0.453 ms 64 bytes from 192.168.10.2: seq=2 ttl=64 time=0.419 ms 64 bytes from 192.168.10.2: seq=3 ttl=64 time=0.419 ms 64 bytes from 192.168.10.2: seq=4 ttl=64 time=0.421 ms

--- 192.168.10.2 ping statistics ---5 packets transmitted, 5 packets received, 0% packet loss round-trip min/avg/max = 0.419/0.472/0.650 ms RT>

*NOTE:* Host name not supported. Must be an IP address.